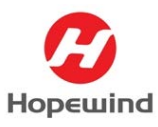

# 博途基于 ProfiNet 工业以太网组态配置文档

KTAL

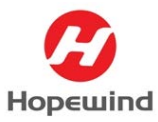

Shenzhen Hopewind Electric Co., Ltd

# 目录

| 1. 测试平台搭建 3           |
|-----------------------|
| 2. 变频器 PN 总线通信配置 4    |
| 2.1 更新拓扑              |
| 2.2 配置 PN 通信参数 5      |
| 2.3 现场总线配置 5          |
| 2.4 通信接口参数配置 6        |
| 3. PLC 组态配置 8         |
| 3.1 建立 PLC 组态配置 8     |
| 3.2 变频器站点组态配置 9       |
| 3.3 下载 PLC 组态配置 12    |
| 3.4 分配站点设备名 14        |
| 4. PN 通信状态检查          |
| 4.1 检查 PLC 通信状态 17    |
| 4.2 检查变频器通信状态 17      |
| 5. 常见问题分析 18          |
| 5.1 无法检索到站点模块 18      |
| 5.2 检索到的站点设备不对 18     |
| 5.3 设备名分配不成功 19       |
| 5.4 设备名分配成功但通信一直故障 19 |
| 5.5 变频器不能识别通信卡 19     |

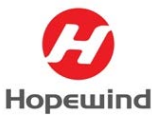

**摘要:**本文档基于西门子 S7-1500 系列 PLC 作为控制器,介绍禾望变频器与西门子 CPU 1515 在博途(TIA V15)中组态 ProfiNet(简称 PN)通信总线的步骤,文档可作为自动化 系统工程师和技术支持工程师在系统集成及产品应用的指导手册。组态时,需注意区分 PN 通信卡是禾望的一代 PN 卡还是二代 PN 卡,根据相应的 PN 卡组态对应的 GSD 文件。

# 1. 测试平台搭建

1) 软件:

- ▶ TIA Portal (版本 V15)
- ▶ 禾望变频器一代 PN 通信卡 GSD 文件(版本 V2.3)
- ▶ 禾望变频器二代 PN 通信卡 GSD 文件(版本 V2.35)
- 2) 硬件:3
- ▶ CPU 1515-2 PN (版本 V2.5)
- ▶ 禾望 HD2000 变频器 (V602 版本)

3) 站点及 IP 地址分配:

| 站点标识          | 设备类型    | 设备名称    | IP 地址       | 子网掩码             |
|---------------|---------|---------|-------------|------------------|
| CPU 1512-2PN  | CPU 控制器 | PLC1    | 192.168.0.1 | 255. 255. 255. 0 |
| DAP           | 变频器     | 二代 PN 卡 | 192.168.0.2 | 255. 255. 255. 0 |
| RT (FW>=1.13) | 变频器     | 一代 PN 卡 | 192.168.0.3 | 255. 255. 255. 0 |

表1站点分配及地址

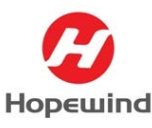

# 2. 变频器 PN 总线通信配置

为确保 PLC 通过 PN 总线协议识别到变频器的 PN 通信卡,建议先在变频器侧正确配置与 PN 通信相关的参数,然后把参数【S-20.14】选择【1-使能】对总线模块执行复位操作,完成复位后,固化参数到 HCU20 控制器。

#### 2.1 更新拓扑

打开后台软件【HopeInsight】,然后用电脑连接 HCU20 控制器。

更新 HCU20 控制器的拓扑结构, 打通 HCU20 控制器与功率单元的映射关系, 更新拓扑的 过程如图 2.1 所示。【S-46.04】设置为【1-自动配置】, 【S-46.07】设置为【1-自动更新 拓扑】在 HCU20 控制器与功率单元的 PPKLink 连接正确的情况下, 系统将自动更新拓扑, 更 新完成后, 上述参数自动恢复【0-无效】。

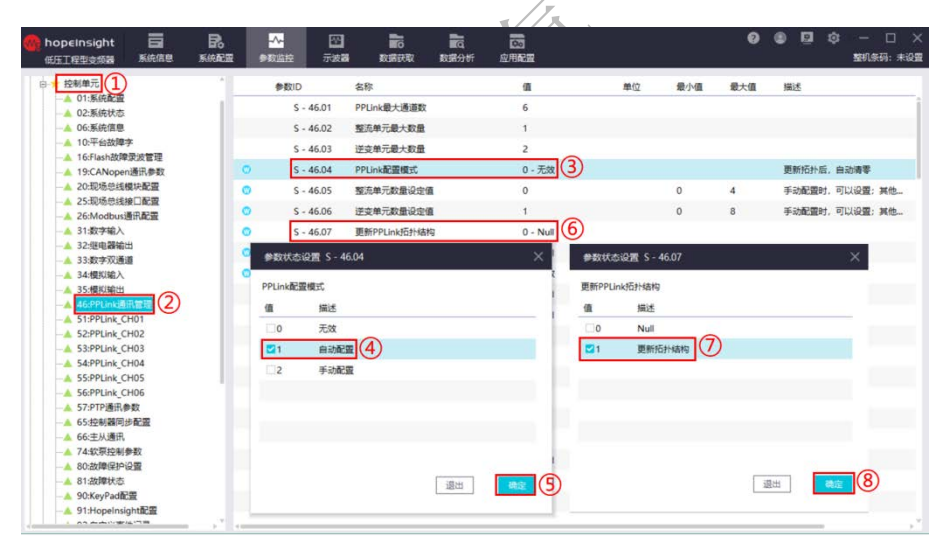

图 2.1 更新拓扑

上述操作完成后,在【系统配置】界面选择【PPLink 配置】,点击【确认】按钮,如 图 2.2 所示。

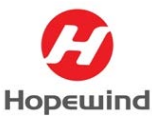

|  | <b>Shenzhen Ho</b> | pewind E | lectric Co. | . Ltd |
|--|--------------------|----------|-------------|-------|
|--|--------------------|----------|-------------|-------|

| 会基本设置<br>→ 封持校准                                                              | 时种校准 | PPlink配置 × |         |          |          |        |    |
|------------------------------------------------------------------------------|------|------------|---------|----------|----------|--------|----|
| <ul> <li>★ 批量参数设置</li> <li>★ 出厂设置</li> <li>★ 参数周化</li> <li>★ 局件升级</li> </ul> |      | □总数设置      |         |          |          |        | 7  |
| → 升级文件打包 → 版本信息                                                              |      | 整流器数量:     | 0       | 逆交器数量:   | 1        | 自动更新指扑 |    |
| - ★ PUCM烧录                                                                   |      | 设备描述       | 配置对象    | 当前端口     | 设置满口     | 使能     |    |
| → Flash录波配置<br>會 调试功能                                                        |      | 逆变单元1      | 功率单元[0] | 0 - Null | 0 - Null |        |    |
| 合 控制单元                                                                       |      | 逆变单元1      | 功率单元[1] | 0 - Null | 0 - Null |        |    |
| A 逆变单元1                                                                      |      | 逆变单元1      | 功率单元[2] | 0 - Null | 0 - Null |        |    |
|                                                                              |      | 逆变单元1      | 功率单元[3] | 0 - Null | 0 - Null |        |    |
|                                                                              |      | 逆变单元1      | 码盘      | 0 - Null | 0 - Null |        |    |
|                                                                              |      |            |         |          |          |        |    |
|                                                                              |      |            |         |          |          |        |    |
|                                                                              |      |            |         |          |          | 确定     | _3 |

图 2.2 更新拓扑确认

### 2.2 配置 PN 通信参数

本案例是 PN 通信的组态,选择 PN 总线协议,控制单元-系统配置【S-01.30】配置成 【1-Anybus 通信模块】,如图 2.3 所示。

| hopeInsight<br>低压工程型支续器 |            | <b>記</b><br>系统配置 | <mark>-^-</mark><br>●数监控 | <br>示波器  | 100 100<br>数据获取 数据分析     | 区<br>应用配置  |                |                 | 0 6   | 0 0 0 | - [<br>整机条码: | ] ×<br>: 未设置 |
|-------------------------|------------|------------------|--------------------------|----------|--------------------------|------------|----------------|-----------------|-------|-------|--------------|--------------|
| ◎ ★ 控制单元                | <b>`</b>   |                  | 参数ID                     |          | 名称                       | CI.        | 单位             | 最小值             | 最大值   | 描述    |              | 8            |
| ▲ 02:系统状态               |            | 1 0              | s                        | - 01.01  | 功能码访问权限                  | 2 - 专家用户   | Concernance of | 2010-000 - 000- |       |       |              | 100          |
| ▲ 06:系统信息               |            |                  | s s                      | - 01.11  | 控制频率                     | 4000       | 參数状态。          | 2置 S-01.        | 30    |       |              | ×            |
| - 🔺 10:平台故障字            |            |                  | s                        | - 01.12  | 定时關周期值                   | 37500      | 扩展卡类型          |                 |       |       |              |              |
| ─▲ 16:Flash故障录法         | 友管理<br>孔参教 |                  | s                        | - 01.21  | 示波醫采样分類系数                | 4          | a              | 描述              |       |       |              | _            |
| - 🔺 20:现场总线模块           | 配置         |                  | s                        | - 01.22  | 示波器采样频率                  | 1000       |                | 干的              |       |       |              | -            |
| ▲ 25:现场总线接口             | 配置         |                  | s                        | - 01.30  | 扩展卡类型                    | 0 - 无效 (2) | 21             | Anybusi         |       |       |              | - 1          |
| - <u>▲</u> 31:数字输入      | A.111      |                  | s                        | - 01,100 | 上电延迟时间                   | 5.000      | 2              | Modbus          | 通讯模块  |       |              | - 1          |
| - 🔺 32:進电器输出            |            |                  | s s                      | - 01.101 | 控制单元上电故障复位配置             | 0 - 无效     | 13             | CanOne          | n通用模块 |       |              |              |
| -▲ 33:数字双通道             |            |                  | s s                      | - 01.102 | 整流单元上电故障复位配置             | 1 - 有效     |                |                 |       |       |              | - 1          |
| ▲ 35:模拟输出               |            |                  | s s                      | - 01.103 | 逆变单元上电故障复位配置             | 1 - 有效     |                |                 |       |       |              |              |
| -▲ 46:PPLink通讯管         | 理          |                  | s                        | - 01.111 | 控制领率与开关频率关联模式            | 0-关联有效     |                |                 |       |       |              |              |
| 52:PPLink_CH0           | 2          |                  | 5                        | . 01 120 | 導洗探会数每次面新个数              | 50         |                |                 |       |       |              |              |
| -A 53:PPLink_CH0        | 3          |                  |                          |          | PRODUCT PROPERTY AND INC |            |                |                 |       | 退出    | 确定           | 4            |
| - A 54:PPLink_CH0       | 4          |                  |                          |          |                          |            |                |                 |       |       |              | 1.0          |
| A 55:PPLink_CH0         | 5          | 1                |                          |          |                          |            | -              |                 |       |       |              | _            |
| 56:PPLink CH0           | 6          | 10               |                          |          |                          |            |                |                 |       |       |              | _            |

图 2.3 扩展卡配置

#### 2.3 现场总线配置

配置总线协议与通信数据映射关系,参数【S-20.01】配置【1-ABCC模块】,通过【S-20.03】 可确认当前通信模块的状态。建立现场总线的数据映射在参数【S-20.20】至【S-20.23】中 配置,根据拓扑连接的对象数量和通信需求确认,本案例是把PLC与变频器的数据映射到逆 变单元1,把【S-20.20】配置成【I1-25.01】,即通信数据映射到逆变单元1,如图2.4 所示。

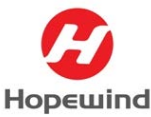

# 深圳市禾望电气股份有限公司 Shenzhen Hopewind Electric Co., Ltd

| nopeInsight 日<br>低压工程型变频器 系统信息  | R. |   | -№ 1      | 전<br>波路                                                                                                    | 1000<br>数据获取     | ात<br>द्याहरूज | 1000<br>应用配置                            |               |                | 0          | •   | ā tộ | : - ロ ×<br>整机条码:未设置 |
|---------------------------------|----|---|-----------|----------------------------------------------------------------------------------------------------|------------------|----------------|-----------------------------------------|---------------|----------------|------------|-----|------|---------------------|
| □ ★ 控制单元                        |    |   | 参数ID      | 1                                                                                                    | 6称               |                | 6                                       | 单位            | 最小值            | 最大值        | 描述  |      |                     |
| ─▲ 01:系统配置<br>▲ 02:系统状态         |    | 0 | S - 20.01 | The second second second second second second second second second second second second second second second se | 见场总线通讯协议         |                | 1 - ABCC模块 (2)                          |               | #20.880 C - 20 | 01         |     |      | ~                   |
| -▲ 06:系统信息                      |    | 0 | S - 20.02 |                                                                                                    | 见场总线通讯从站         | isti:          | 126                                     | <b>P</b> 0000 | DRUM 3-20      | .01        |     |      | <u>^</u>            |
| - 🔺 10:平台故障字                    |    |   | c 30.03   |                                                                                                    |                  | 22             | 3 17140/14/97 AFVA                      | 现场总线          | 通讯协议           |            |     |      |                     |
| —▲ 16:Flash故障录波管理               |    |   | 5 - 20.03 |                                                                                                    | 的思想提供代表          |                | 2 - 初期1088米。等18                         | 28            | 140.00         |            |     |      |                     |
| - A 19:CANopen通讯参数              |    |   | S - 20.04 | 1                                                                                                    | 见场总线配置状态         | n              | ***                                     | UR.           | 加加             |            |     |      |                     |
| -▲ 20 现场包线模块配置 (1               |    |   | S - 20.05 | Ę                                                                                                    | 见场总线模块适配         | 美型             | 6250 - HCU20                            | 0             | 模块默认           | 值          |     |      |                     |
| —▲ 25:现场总线接口配置<br>26:Modbur通用配置 |    |   | S - 20.06 | Ŧ                                                                                                    | 见场总线状态错误         |                | 000000000000000000000000000000000000000 | 21            | ABCC機          | <b>#</b> 3 |     |      |                     |
| ▲ 31:数字输入                       |    |   | S - 20.07 |                                                                                                    | 网络总线运行错误         |                | 000000000000000000000000000000000000000 | 2             | 西门子。           | 120        |     |      |                     |
| - 🔺 32:继电器输出                    |    |   | 6 20.00   |                                                                                                    |                  |                |                                         | 13            | 西门子台           | SETO CEPIE | 112 |      |                     |
| 📥 33: 数字双通道                     |    |   | 5 - 20.08 | 1                                                                                                    | <b>W物总线发送学数</b>  |                | 6                                       | Tris Co       | 1.11 3.3 4     | 5010_001 g | m   |      |                     |
| - 🔺 34:模拟输入                     |    |   | S - 20.09 | Ŧ                                                                                                    | 见场总线接收字数         |                | 6                                       | 4             | 西门子(           | SE70_CB18  | 块   |      |                     |
| - 📥 35:模拟输出                     |    | 0 | S - 20.10 | Ŧ                                                                                                    | 风杨总线设备ID设        | -              | 0x80e5                                  | 5             | 安川 SI-         | P3         |     |      |                     |
| — ▲ 46:PPLink通讯管理               |    | 0 | 5 - 20 11 |                                                                                                    |                  | 0.00           | 0v002a                                  | 6             | 保留             |            |     |      |                     |
| 51:PPLink_CH01                  |    | - |           |                                                                                                    |                  |                | CAUCEA                                  |               |                |            |     |      |                     |
| S2:PPLink_CH02                  |    | Ø | S - 20.12 |                                                                                                    | 见杨总线大小儒设         | E.             | 1 - MSB-大講模式                            |               |                |            | ſ   | 退出   | <b>Aa</b>           |
| 54:PPLink_CH04                  |    | 0 | S - 20.14 | Ŧ                                                                                                    | 风场总线模块复位         |                | 0 - 不使能                                 |               |                |            |     |      |                     |
| - 55:PPLink_CH05                |    | 0 | S - 20.17 |                                                                                                    | Abcc-DSP通讯错      | 具计数器           | 0                                       |               | 0              | 65535      |     |      |                     |
| - S6:PPLink_CH06                |    |   | 5 . 20.19 |                                                                                                    | 同時の時間は新用         |                | 1027                                    |               |                |            |     |      |                     |
| — 📥 57:PTP通讯参数                  |    |   | 5 - 20110 |                                                                                                    | A DOWNER OF CALL |                | TOL.                                    |               |                |            |     |      |                     |
| - 🔺 65:控制器同步配置                  |    |   | S - 20.19 | 1                                                                                                    | 见场总线类型           |                | 137                                     |               |                |            |     |      |                     |
| - 🔺 66:主从通讯                     |    | 0 | S - 20.20 | Ŧ                                                                                                    | 见场总线通讯参数         | 图1             | 11 - 25.01 5                            |               |                |            |     |      |                     |
| - <u>▲</u> 74:软泵控制参数            |    | 0 | 5 - 20.21 |                                                                                                    | 1.5.4.4.通讯参数     | 间2             | 0%                                      |               |                |            |     |      |                     |
| - 80:30厚保护设置                    |    |   | 6 20.25   |                                                                                                    |                  |                | 001                                     |               |                |            |     |      |                     |
|                                 |    | 0 | 5 - 20.22 |                                                                                                    | いるこれの目代学校        | 83             | 0%                                      |               |                |            |     |      |                     |
| 91tklopeletishtRE               |    | 0 | S - 20.23 | Ŧ                                                                                                    | 见杨总线通讯参数         | 图4             | 0%                                      |               |                |            |     |      |                     |
| an analyzing the set            |    | 0 |           |                                                                                                    |                  |                |                                         |               |                |            |     |      |                     |

图 2.4 通信协议及数据映射配置

### 2.4 通信接口参数配置

现场总线通信帧格式把【I1-25.01】配置成【65535-自定义模式】;

在【I1-25.03】和【I1-25.04】中配置通信过程字数据长度,该长度由 PLC 与变频器的通信协议字数规定,配置时需先确认 PLC 与变频器的通讯字长度,本案例 PLC 与变频器的通讯字长度为 6 Word,如图 2.5 所示。

| hopeInsight     居                                                                                                    |          | - <mark></mark><br>●政益校 | ₩<br>示波器                                                                                                    | n<br>Refere                                                                                                    | 取扱分析                                                                                                 | 应用配置                                                                                                    |                                                |                            | 0                                                | •          | ٩                                     | <br>1916-1                | 口 X<br>码:未设置  |
|----------------------------------------------------------------------------------------------------|----------|-------------------------|----------------------------------------------------------------------------------------------------|----------------------------------------------------------------------------------------------------|----------------------------------------------------------------------------------------------------|----------------------------------------------------------------------------------------------------|------------------------------------------------|----------------------------|--------------------------------------------------|------------|---------------------------------------|---------------------------|---------------|
| (仮正工学生な5%)     (低価値)     (二)     (二) | 系統定置<br> |                         | 示波器<br>- 25.01<br>- 25.03<br>- 25.04<br>- 25.05<br>- 25.06<br>- 25.10<br>- 25.11<br>- 25.12<br>- 25.13<br>- 25.14<br>- 25.15 | ななな<br>取らのは送用が構<br>取らのは対法です数<br>取らのは対法です数<br>取らのは対法のか数<br>取らのは対法の数<br>取らのは対法のの数<br>取らのは対法のの数<br>取らのは対法の数<br>取らのは対応のの数<br>取らのは対応のの数<br>の<br>なのか<br>の<br>なのか<br>の<br>なのか<br>の<br>なのか<br>の<br>なのか<br>の<br>なのか<br>の<br>なのか<br>の<br>なのか<br>の<br>なのか<br>の<br>なのか<br>の<br>なのか<br>の<br>なのか<br>の<br>なのか<br>の<br>なのか<br>の<br>なのか<br>の<br>の<br>なのか<br>の<br>なのか<br>の<br>の<br>の<br>の<br>の<br>の<br>の<br>の<br>の<br>の<br>の<br>の<br>の | 取用分析 式 式 次字配置 板上配置 の字配置 板上配置 01 功能码の 02 功能码の 02 功能码の 03 功能码の 04 功能码の 04 功能码の 05 功能码の 05 功能码の 06 功能码の | (法用総図) (個) (個) (日本) (日本) ( | <sup>単位</sup><br>3<br>3<br>111111<br>4<br>- 変規 | <sub>●小値</sub><br>。<br>讯字长 | *** 16 27 C 10 C 10 C 10 C 10 C 10 C 10 C 10 C 1 | 描述<br>者没送机 | ····································· | 整机条 <del>1</del><br>9理单位, | 马: 未设置<br>. 不 |
| <ul> <li>▲ 45:电机参数辨识</li> <li>▲ 46:电机参数</li> <li>▲ 47:順码器参数</li> <li>▲ 50:網码器参数</li> </ul>                                                                                                    |          | 11<br>11<br>11          | - 25.16<br>- 25.17<br>- 25.18                                                                                                | 现场总线发送参数<br>现场总线发送参数<br>现场总线发送参数                                                                                                    | 107 功能码ID<br>108 功能码ID<br>109 功能码ID                                                                  | 0%<br>0%<br>0%                                                                                                    | 7                                              |                            |                                                  |            |                                       |                           |               |

图 2.5 通信接口配置

接口参数配置完,【S-20.14】选择【1-使能】复位通信卡,然后检查参数【S-20.03】 的值是否是【2-初始化结束,等待主站连接】,此状态说明变频器识别 PN 通信卡正常,等 待 PLC 连接,如图 2.6 所示。

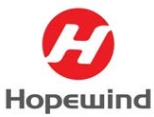

**Shenzhen Hopewind Electric Co., Ltd** 

| 🥋 hopeinsight                                                                                                   | 8          | R    | -           | ^⊷            |       | 6                           |           | Do                                      |            |              | 0          |      | <b>9</b> | – 🗆 🗙    |
|----------------------------------------------------------------------------------------------------|------------|------|-------------|---------------|-------|-----------------------------|-----------|-----------------------------------------|------------|--------------|------------|------|----------|----------|
| 低压工程型变质器                                                                                                    | 系统信息       | 系统配置 | <b>\$</b> 5 | 地位            | 示波器   | 数据获取                        | 数据分析      | 应用配置                                    |            |              |            |      |          | 整机条码:未设置 |
| B-★控制单元 1<br>-▲ 01:系統配置                                                                                         |            |      | •           | 参数ID<br>S = 2 | 20.01 | 名称                          |           | 值<br>1 - ABCC總法                         | 单位         | 最小值          | 最大值        | 描述   |          |          |
| ─▲ 02:系统状态                                                                                                    |            |      |             | 6 1           | 0.02  |                             | P+1       | 126                                     |            | 0            | 126        |      |          |          |
| → 10:平台故障:                                                                                                    | ×          | - 11 | •           | 3-2           | 0.02  | AND AND A CONTRACTORS AND A | BAL       | 120                                     | <b>-</b> 1 | 复心后雄         | ล∖่มีํี่ร₋ | 20 ( | 13=2     | illent   |
| —▲ 16:Flash故障                                                                                                   | 录波管理       | - 11 |             | S - 2         | 20.03 | 现场总线模块状态                    |           | 2 - 初始化结束,等待.                           |            | ᆇᅋᆇᄪ         |            |      |          |          |
| - A 19:CANoper                                                                                                  | 通讯参数       |      |             | S - 2         | 20.04 | 现场总线配置状态机                   | ι         |                                         |            |              |            | i li |          | 止幂'      |
| -▲ 20:现场总线                                                                                                    | R株配置(2)    |      |             | S - 2         | 20.05 | 现场总线模块适配的                   | 世         | 6250 - HCU20                            | <b>FRI</b> | の寝面 5-20.14  | ·          |      |          | ^        |
| -▲ 25:现场总线                                                                                                    | 8日配置       | - 11 |             | S - 2         | 20.06 | 现场总线状态错误                    |           | 000000000000000000000000000000000000000 | 现场总线       | <b>機块复</b> 位 |            |      |          |          |
| -▲ 31:数字输入                                                                                                    |            | - 11 |             | 5 . 2         | 20.07 | 和场势地污污地渠                    |           | 000000000000000000000000000000000000000 | (B)        | 10210        |            |      |          |          |
| -▲ 32:继电器输出                                                                                                    | н          | - 11 |             | 3.2           | .0.07 | 和240-03-040-011 1日 医        |           | 0000000000000000                        |            | 用江           |            |      |          |          |
| - 🔺 33:数字双通道                                                                                                    | E .        | - 11 |             | 5 - 2         | 20.08 | 规物总线发送学数                    |           | 6                                       | 0          | 不使能          |            |      |          |          |
| 🔺 34:模拟输入                                                                                                    |            |      |             | S - 2         | 20.09 | 现场总线接收字数                    |           | 6                                       | 21         | 便能 4         |            |      |          |          |
| 🔺 35: 模拟输出                                                                                                    |            |      | 0           | S - 2         | 20.10 | 现场总线设备ID设置                  | R         |                                         | 4+4-       | 学士立山大米       | hter       | *h   |          |          |
| -A 46:PPLinka                                                                                                   | れ宮堤<br>101 | - 11 | 0           | S - 2         | 20.11 | 现场总线制造商IDi                  | 22        | 山、虹頭、弧切る                                | 线反         | 达按收贸         | X店子        | 釵,   |          |          |
| 52:PPLink_C                                                                                                    | H02        | - 1  | 0           | S - 2         | 20.12 | 现场总线大小講设量                   | e 7       | 需与PLC侧配置                                | 的I/C       | 数据长          | 度相同        | ٥.   |          |          |
| -A 53:PPLink_C                                                                                                  | H03        | - 10 | 0           | S - 2         | 20.14 | 现场总线模块复位                    |           | 0 - 不使能 (3)                             |            |              |            |      |          |          |
| A 54:PPLink_C                                                                                                   | H04        | - 10 | 0           | 5.2           | 20.17 | Abcc-DSP通讯线语                | い十三次回転    | 0                                       |            |              |            |      |          | _        |
|                                                                                                    | H06        |      | С           | 5-6           |       | NOCC-DOT LEAVED             | CF1 SALES |                                         |            |              |            |      |          |          |
| —▲ 57:PTP通讯#                                                                                                    | 斁          |      |             | 5 - 2         | 20.18 | 规物总线模块类型                    |           | 1027                                    |            |              |            | Г    | 退出       |          |
| 🔺 65:控制器同                                                                                                    | <b>5配置</b> |      |             | S - 2         | 20.19 | 现场总线类型                      |           | 137                                     |            |              |            |      | 100      |          |
| 📥 66:主从通讯                                                                                                    |            |      | 0           | S - 2         | 20.20 | 现场总线通讯参数组                   | 81        | 11 - 25.01                              |            |              |            |      |          |          |
| ▲ 74:软泵控制                                                                                                    | ▶数         |      | 0           | S - 2         | 20.21 | 现场总线通讯参数组                   | 12        | 0%                                      |            |              |            |      |          |          |
| → 81:故障状态                                                                                                    | K.III.     |      | 0           | S - 2         | 20.22 | 现场总线通讯参数组                   | 83        | 0%                                      |            |              |            |      |          |          |
| - A 90:KeyPada                                                                                                  | 霻          |      |             | 5.2           | 20.23 | 和法的创造中参数的                   | 14        | 0%                                      |            |              |            |      |          |          |
| - <u>A</u> 91:HopeInsi                                                                                          | pht配置      |      | •           | 3-2           | 0.25  | AND COULD AND THE REAL      | 24        | 076                                     |            |              |            |      |          |          |
| in the second second second second second second second second second second second second second second second |            |      | _ <u> </u>  |               |       |                             |           |                                         |            |              |            |      |          | - T      |

图 2.6 复位使能

K THE HE

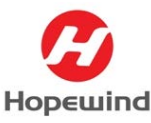

# 3. PLC 组态配置

### 3.1 建立 PLC 组态配置

1) 双击桌面的 TIA Portal V15 快捷图标 →,打开 TIA Portal V15 软件,进入【项目视图】界面,选择【创建新项目】,并填写项目名称和修改项目保存的路径,并点击【创建】按钮创新 PLC 项目,如图 3.1 所示。

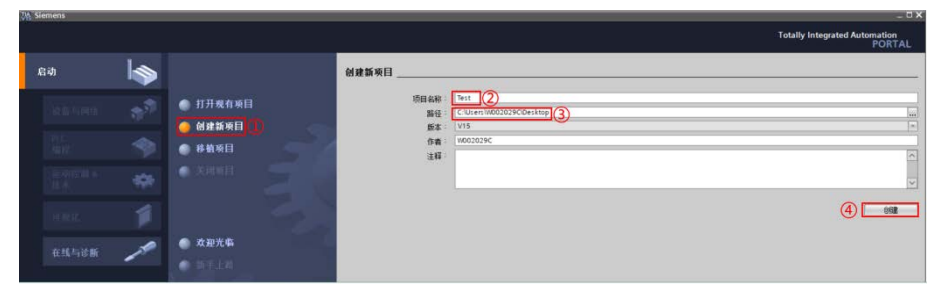

图 3.1 创建 PLC 项目

2) 在【新手上路】界面点击【打开项目视图】,在项目视图界面双击【添加新设备】 打开其窗口,选择添加新设备菜单,填写设备名称,并依据产品订货号选择相应 控制器(同时要注意设备的版本号),点击【确定】按钮,如图 3.2 所示。

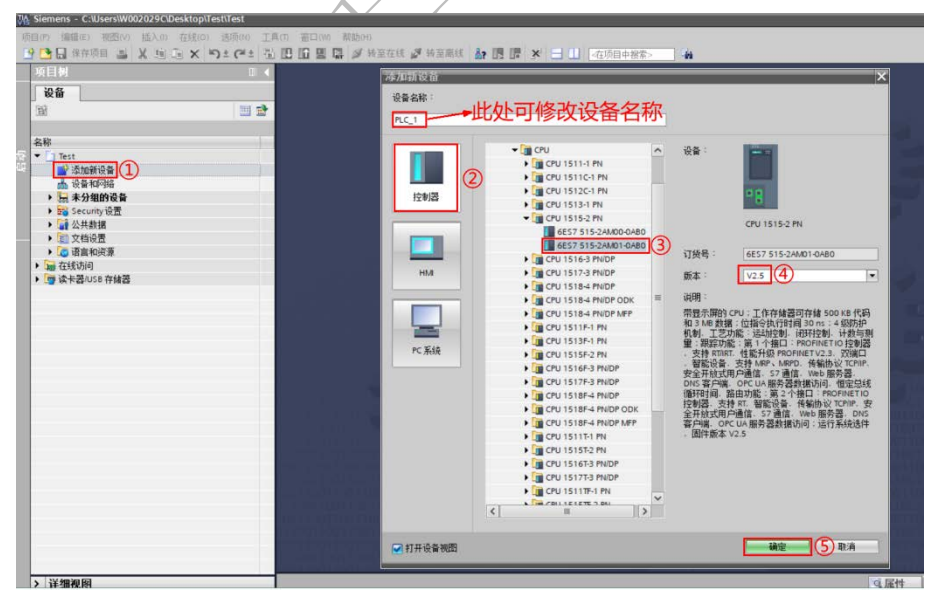

图 3.2 添加新设备

3) 在工作区的【设备视图】下选中控制器的 PN 接口,在其属性窗口选择【常规】选项卡内的【以太网地址】项内,点击【添加新子网】创建以太网子网【PN/IE\_1】 和填写 PN 接口的【IP 地址】及【子网掩码】,如图 3.3 所示。

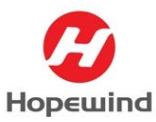

**Shenzhen Hopewind Electric Co., Ltd** 

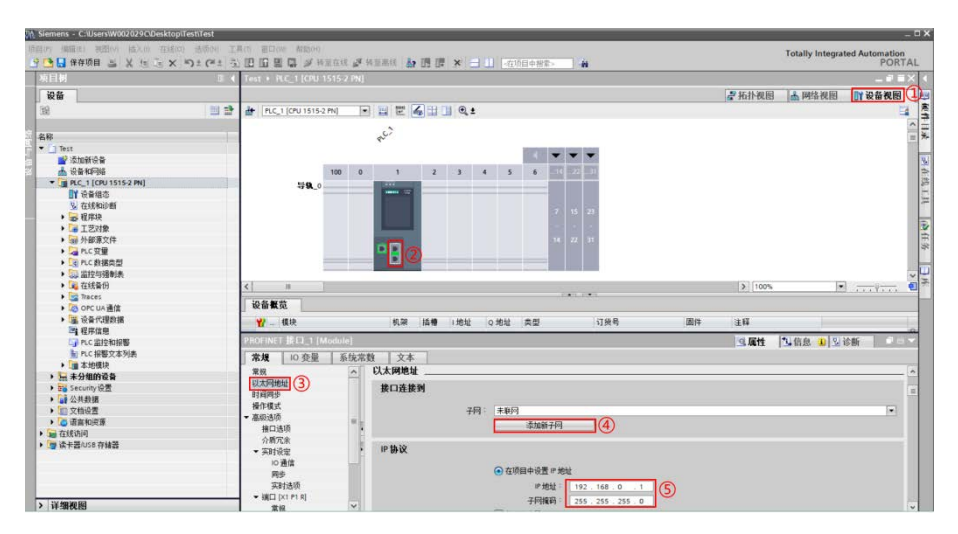

图 3.3 PLC 参数配置

#### 3.2 变频器站点组态配置

 在项目菜单栏中,点击【选项】,在下拉框中点击【管理通用站描述文件(GSD)】, 在【管理通用站描述文件】对话框中,找到GSD文件根目录,选择需要安装的文件,点击【安装】,安装完后,关闭对话框,如图3.4所示。

| M Siemens - C:\User                      | s\W002029C\Desktop\1                                                                    | est\Test                                                      |                                        |                                     |                                         |               |                |
|------------------------------------------|-----------------------------------------------------------------------------------------|---------------------------------------------------------------|----------------------------------------|-------------------------------------|-----------------------------------------|---------------|----------------|
| 项目(P) 编辑(E) 初<br>登 3 日 保存项目<br>项目初<br>设备 | 四四(V) 插入(I) 在线(O                                                                        | ) 法顷(N) (<br>读 ) 设置(S)<br>支持包(C<br>管理価囲<br>启动 Autri<br>引 显示参考 | ()                                     | コ(W) 帮助(<br>(GSD)(D)<br>ense Manage | H)<br>【 <i>望</i> 转至高<br>2 PN]<br>2 r(A) | 8 dr 🖪 🖬      | × 日 11 [-在项目中: |
|                                          | 管理通用站描述文件<br>已安装的 GSD<br>源路径: D:01                                                      | 项目中的 GSD<br>禾望工程项目120                                         | )))))))))))))))))))))))))))))))))))))) | 度工程项目\20                            | 220222 新旧通讯卡资料                          | 新PN卡·新PN卡     | <b>3</b>       |
|                                          | <ul> <li>         → 八嶋12 田月7台         <ul> <li>                  文件</li></ul></li></ul> | ndustrial Netw                                                | 版本<br>V2.35                            | 语言<br>英语                            | 状态<br>已经安装 4                            | 信息            |                |
| ( ) ( ) ( ) ( ) ( ) ( ) ( ) ( ) ( ) ( )  |                                                                                         |                                                               |                                        |                                     |                                         |               |                |
| PROFINE                                  |                                                                                         |                                                               |                                        |                                     |                                         |               | 固件:            |
| 常規<br>以太网地<br>时间周步<br>操作模式               | ٢                                                                                       |                                                               |                                        | .111                                | 静脉                                      | <b>6¥</b> 5nă | >              |

图 3.4 GSD 文件安装

2) 鼠标双击左侧项目树中的【设备和网络】,进入【网络视图】窗口,然后选择右侧【硬件目录】中的【其他现场设备>PROFINET IO>General>HMS Industrial Networks GmbH>CompactCom 40 PIR】,在下拉的列表中选择【DAP】,将其拖入网络视图页面,如图 3.5 所示。

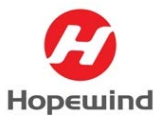

#### **Shenzhen Hopewind Electric Co., Ltd**

| 5 E M                                   | T A Test & RESIDENT                                                                                                    |                |           |                                                                                                    | 操作目录                                                                                                    | 1000         |
|-----------------------------------------|----------------------------------------------------------------------------------------------------|----------------|-----------|----------------------------------------------------------------------------------------------------|----------------------------------------------------------------------------------------------------|--------------|
|                                         | The second second secon |                | -         |                                                                                                    | and the second second se |              |
| 设备                                      | and the second second second                                                                                                    |                | 一拓扑视图 📥 网 | \$ 视图 (1) Y 设备视图                                                                                                 | 选项                                                                                                    |              |
| al .                                    | · · · · · · · · · · · · · · · · · · ·                                                                                                    | - 世 報 田 田 Q =  |           | E4                                                                                                    |                                                                                                    | 0            |
|                                         |                                                                                                    |                |           | ^                                                                                                    | ✓ 目录                                                                                                    | e            |
| (杯                                      |                                                                                                    |                |           |                                                                                                    |                                                                                                    | lest lest    |
| 🔄 Test                                  |                                                                                                    |                |           |                                                                                                    |                                                                                                    |              |
| 💕 漆加新设备                                 | CPU 1515-2 PN                                                                                                    | RT (FW/ng1.13) | DAP       | ALPER .                                                                                                    | ₩ 理障 開直又什 (王莽)                                                                                                    |              |
| 会 设备和网络                                 |                                                                                                    | 未分 <b>改</b>    | 8.40      | and and                                                                                                    | 12910                                                                                                    | <u>^</u>     |
| PLC_1 [CPU 1515-2 PN]                   |                                                                                                    |                |           |                                                                                                    | 1 2 mil                                                                                                    |              |
| 町役會組造                                   |                                                                                                    |                |           | and the second second second second second second second second second second second second second second second | The article and and a state of the                                                                                                    |              |
| A (E32400/88                            |                                                                                                    | -#DNIECSD+#    | - HPNI    | =GSD文件                                                                                                    | Can Kitch on Ch                                                                                                    |              |
| • 四· 租序块                                |                                                                                                    | I CFIN FOSDXIT | -101141   | CODU XIT                                                                                                    |                                                                                                    |              |
| • LISUR                                 |                                                                                                    |                |           |                                                                                                    |                                                                                                    |              |
| • 圖 外鄉港又評                               |                                                                                                    |                |           |                                                                                                    | 1 m m # # (cf2)h                                                                                                    |              |
| PLC 32                                  |                                                                                                    |                |           |                                                                                                    | 1012105                                                                                                    |              |
|                                         |                                                                                                    |                |           |                                                                                                    | - a #0/8/6/08 3                                                                                                    |              |
|                                         |                                                                                                    |                |           |                                                                                                    | 1 # 其它以大同论章                                                                                                    |              |
| · LA 1115WU                             |                                                                                                    |                |           |                                                                                                    |                                                                                                    |              |
| <ul> <li>Conclusion</li> </ul>          |                                                                                                    |                |           |                                                                                                    | Drives                                                                                                    |              |
| Ser in the series                       |                                                                                                    |                |           |                                                                                                    | + Encoders                                                                                                    |              |
|                                         |                                                                                                    |                |           |                                                                                                    | Getevey                                                                                                    | 1            |
|                                         |                                                                                                    |                |           |                                                                                                    | T General                                                                                                    |              |
|                                         |                                                                                                    |                |           |                                                                                                    | + 🗃 HMS Industrial Networ                                                                                                    | ks           |
| · · · · · · · · · · · · · · · · · · ·   |                                                                                                    |                |           |                                                                                                    | Anybus CompactCo                                                                                                    | m PRT 2-Port |
| 1 - +000025                             | the local                                                                                                    |                | /15 0     | AL FOOTH                                                                                                    | ▼ ■ Migration                                                                                                    | 1            |
| b the Concurity in the                  |                                                                                                    |                |           | NTGSDX                                                                                                    | ТЯ                                                                                                    | U U          |
| 1 + + + + + + + + + + + + + + + + + + + |                                                                                                    |                |           |                                                                                                    | RT (FVID=1.13                                                                                                    |              |
| • ● 公共政策                                |                                                                                                    |                |           |                                                                                                    | RT                                                                                                    |              |
| 1 11 文档公费                               |                                                                                                    |                |           |                                                                                                    | - HMS Industrial Networ                                                                                                    | ks GmbH      |
| ) 语语言和资源                                | and the second second se                                                                                                    |                |           |                                                                                                    | CompactCom 40 Pl                                                                                                    | 4            |
| 🕞 तर्राहरंग्रीन                         |                                                                                                    |                |           |                                                                                                    | DAP                                                                                                    |              |
| · 读卡男/USB 存储器                           |                                                                                                    |                |           | ~                                                                                                    | Da AG                                                                                                    |              |
|                                         |                                                                                                    |                |           |                                                                                                    |                                                                                                    |              |

图 3.5 添加变频器站点

3) 在设备视图下,选择对应的站点设备,点击右侧【硬件目录】,把模块下的 【Input/Output】选项展开,可以看到 PN 现场总线的发送接收字数选项,根据项 目需求双击相对应的 Input Data # Word/Output Data # Word,如图 3.6 所示。 PN 站点 I/O 配置的字数要与变频器配置总线发送接收字数一致,如不一致通信不 能正常建立。需注意站点 I/O 配置时, Input Data # Word 在上面槽位, Output Data # Word 在下面槽位。

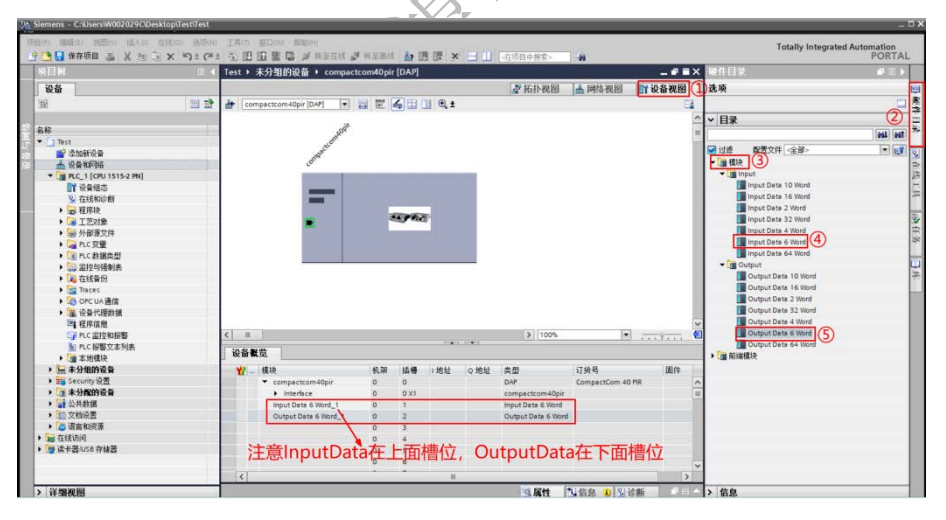

图 3.6 二代 PN 卡 I/0 配置

另外需特别注意,一代 PN 通信卡 I/O 配置时,站点每个槽位不支持多个字配置,每个槽位只支持一个 Word。如 PN 总线协议配置发送接收各 6 个字,则需分别添加 6 个 Input 1 Word\_1 及 6 个 Output 1 Word\_1,如图 3.7 所示。

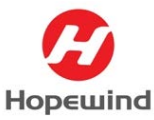

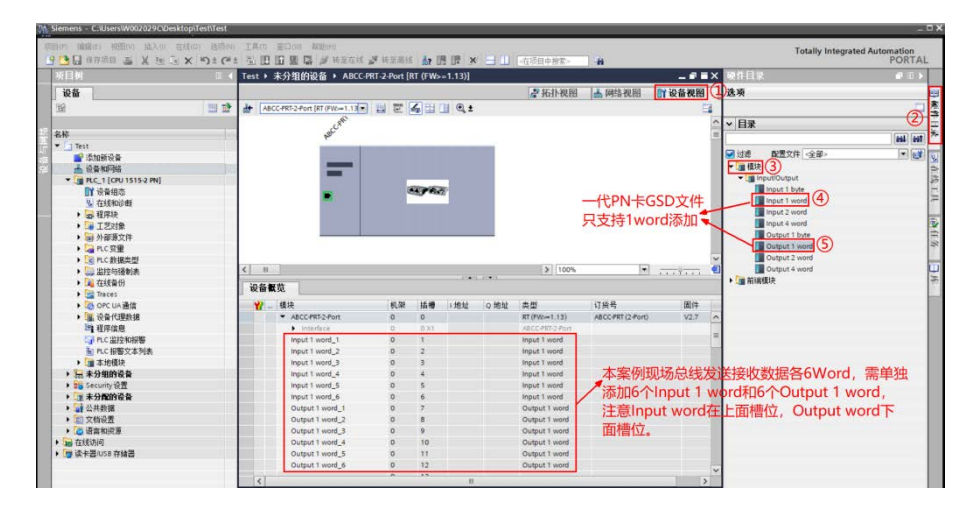

图 3.7 一代 PN 卡 I/0 配置

4) 在网络视图下,点击【未分配】按钮,为PN站点分配控制器【PLC\_1. PROFINET

接口\_1】,如图3.9所示。

| 1621 · DE ER 411MUS                         | Procession and and and |                                 |
|---------------------------------------------|------------------------|---------------------------------|
|                                             | <b>新扑视图</b>            | <b>盖网络视图</b> 计设备视图              |
| r Pille 🖞 連接 (HAN 12) 🐨 🐨 🐨 🐨 🐨 🐨 🐨 🐨 🐨 🐨 🐨 |                        |                                 |
|                                             | ♀ 10 派録                | : PLC_1.PROFINET IO-System (100 |
|                                             |                        |                                 |
|                                             |                        |                                 |
| PLC.1 -fC+                                  |                        |                                 |
|                                             |                        |                                 |
| 1000000000000000000000000000000000000       |                        |                                 |
| PLC_TPROFILET #I_1(3)                       |                        |                                 |
| PLC 1 PROFINETIO-Syste                      |                        |                                 |
|                                             |                        |                                 |
|                                             |                        |                                 |
|                                             |                        |                                 |

5) 在设备视图下,选择对应的 PN 站点设备,选中该站点的 PN 接口,在其属性窗口 选择【常规】选项卡内的【以太网地址】项内,根据需求修改 PN 接口的【IP 地址】, 如图 3.8 所示。

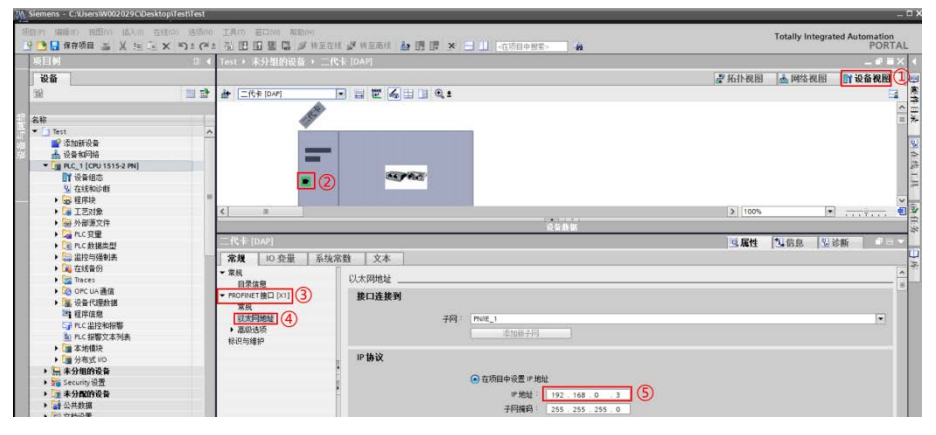

图 3.8 更改站点 IP

 在网络视图下,右击对应的 PN 站点设备的设备名,选择【重命名】可以更改站点 名称,如图 3.10 所示。

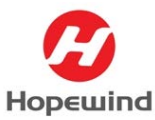

**Shenzhen Hopewind Electric Co., Ltd** 

| Siemens - C:/Users/W002029C/Desktop/Test/Test                          |                                         |                              |                                                                                                    | - 0                                     |
|------------------------------------------------------------------------|-----------------------------------------|------------------------------|----------------------------------------------------------------------------------------------------|-----------------------------------------|
| (第日(P) 編編(E) 視問(V) 拡入(I) 在线(O) 追頂(R) (● ● ● ● ● 保存項目 ● X ● ● X ● 2 (●) | ) 工具の 窓口(W) 解助(H)<br>1 週 週 週 週 週 夢 特室在約 | <b>.</b> # WEAK <b>&amp;</b> | PHE> 4                                                                                                    | Totally Integrated Automation<br>PORTAL |
| 项目树 田 (                                                                | Test > 设备和网络                            |                              |                                                                                                    | X                                       |
| 设备                                                                     |                                         |                              | 28                                                                                                    |                                         |
| 19 19 19                                                               | □ 网络 11 读接 (Sea 32.8)                   |                              |                                                                                                    |                                         |
|                                                                        |                                         |                              |                                                                                                    | A 10 54: PLC 1 PROFINET ID System (100) |
| 8.67                                                                   | 1                                       |                              |                                                                                                    |                                         |
| • Test                                                                 |                                         |                              |                                                                                                    |                                         |
| 🔮 គ្នារាវត្ថុស្ត្                                                      | PLC_1                                   | -6+                          | compactcom40                                                                                                    | - 13                                    |
| 📩 设备和网络                                                                | CPU 1515-2 PN                           | KT (PW>=1.15)                | DAP BI CONSCIO                                                                                                    |                                         |
| PLC_1 [CPU 1515-2 PN]                                                  |                                         | nea l                        | PLC_1                                                                                                    | 1                                       |
| ■ 決資組态                                                                 |                                         |                              | X STU(1) CH+X                                                                                                    |                                         |
| № 在线和设理                                                                |                                         |                              | The skill (1) Color                                                                                                    | 1                                       |
| <ul> <li>建序块</li> </ul>                                                |                                         |                              |                                                                                                    |                                         |
| <ul> <li>LEXI条</li> </ul>                                              |                                         |                              | X 開新(D) Del                                                                                                    |                                         |
| ▶ 📾 外部落文件                                                              |                                         |                              | 重総名(N) 5 F2                                                                                                    |                                         |
| <ul> <li>A PLC 資量</li> </ul>                                           | 1                                       |                              | 分配给新的 DP 主站10 控制器                                                                                                    |                                         |
| <ul> <li>IC 数据类型</li> </ul>                                            | 1                                       |                              | ● 新开 DP 主站系统 / IO 系统连接                                                                                                    | t i i i i i i i i i i i i i i i i i i i |
| ▶ □□□□□□□□□□□□□□□□□□□□□□□□□□□□□□□□□□□□                                 | 1                                       |                              |                                                                                                    |                                         |
| •  2 4 4 4 4 4 4 4 4 4 4 4 4 4 4 4 4 4 4                               | 1                                       |                              | 🦉 转变体石扑视图                                                                                                    |                                         |
| 🕨 🚰 Traces                                                             | 4                                       |                              | (0.7                                                                                                    |                                         |
| ▶ 🐼 OPC UA 遺信                                                          | 4                                       |                              | 1月44                                                                                                    |                                         |
| ▶ 彊 设备代理数据                                                             |                                         |                              | ■ 株平在(40) Ctrl+K                                                                                                    |                                         |
| 21 程序信息                                                                |                                         |                              | J 研究系(名(P) CelaM                                                                                                    |                                         |
| G PLC 监控和报警                                                            |                                         |                              | 版 在注意和注意(D) Cul+D                                                                                                    |                                         |
| ▶ PLC 探察文本列表                                                           |                                         |                              | 2011年1月1日日                                                                                                    |                                         |
| ▶ 📑 本地復決                                                               |                                         |                              | <b>把新井智示摄制的操作的</b>                                                                                                    |                                         |
| ▶ 3 分布式 IID                                                            |                                         |                              | 日本日本 Chiliphin                                                                                                    |                                         |
| > 是未分组的设备                                                              | 1                                       |                              | ROUTERSK CDI+SURF-C                                                                                                    |                                         |
| ▶ big Security设置                                                       | 1                                       |                              | → 导出模块标篮条(L)                                                                                                    |                                         |
| <ul> <li>         ·          ·          ·</li></ul>                    | 1                                       |                              | 或属性 Alt+Enter                                                                                                    |                                         |
| ▶ 前 文档设置                                                               |                                         |                              | And the second second s |                                         |

图 3.10 更改站点名

7) PLC 项目组态后需进行编译检查是否有错误,在工具菜单栏点击【编译】 1/2 按钮,

| 日 保存項目 基 X 地 三 X 約±(                                                                                                    | 500 1月(7) 第日(30) 和助(4)<br>(#11) (2))日 聖 日、ダ 林王在は ダ 林王市は 品 (第一第一第一第一) 市営日本州市 🍐                                                                                                    | Totally Integrated Automation<br>PORTAL                                                                                                    |
|----------------------------------------------------------------------------------------------------|----------------------------------------------------------------------------------------------------|----------------------------------------------------------------------------------------------------|
| 项目树 田                                                                                                    | 【▲ Test + 设备和测路                                                                                                    | _##×                                                                                                    |
| 设备                                                                                                    |                                                                                                    | 新扑视图 ▲ 网络视图 前 设备视图                                                                                                    |
| 12                                                                                                    |                                                                                                    | 3                                                                                                    |
|                                                                                                    |                                                                                                    | # 10 系统: PLC_1. PROFINET 10-System (100) ^                                                                                                    |
| 名称                                                                                                    |                                                                                                    |                                                                                                    |
| • 🚺 Test                                                                                                    | P(1 ) - @4 - @4                                                                                                    |                                                                                                    |
| ■? 漆加新设备                                                                                                    | CPU1515-2 PN RT (PXD=1.13) 54 P 62 DAP                                                                                                    |                                                                                                    |
| NEXPERIMENTAL PROPERTY AND                                                                                                    | ACI ACI                                                                                                    |                                                                                                    |
| - C I CO ISISZ MI                                                                                                    |                                                                                                    |                                                                                                    |
| 9. 7216301045                                                                                                    |                                                                                                    |                                                                                                    |
| > 最 程序块                                                                                                    | PLC_1.PROFINETIO-Syste                                                                                                    |                                                                                                    |
| • Ca 1艺对象                                                                                                    |                                                                                                    |                                                                                                    |
| > 歸外部原文件                                                                                                    |                                                                                                    |                                                                                                    |
| ・ 🦕 nc 安里                                                                                                    |                                                                                                    |                                                                                                    |
| <ul> <li>10 和C数据类型</li> </ul>                                                                                                    |                                                                                                    | N                                                                                                    |
| <ul> <li>副 當控与强制表</li> </ul>                                                                                                    | S III                                                                                                    | 3 100% P                                                                                                    |
|                                                                                                    | 同時の第                                                                                                    |                                                                                                    |
| • 4 在线量份                                                                                                    |                                                                                                    |                                                                                                    |
| CALLERY 101      Callery Traces                                                                                                    |                                                                                                    | · · · · · · · · · · · · · · · · · · ·                                                                                                    |
| <ul> <li>Lag 在玩業的</li> <li>Lag Traces</li> <li>Lag OPC UA 通信</li> </ul>                                                                                                    | *** * *****                                                                                                    | 医属性 化信息 10 包诊断                                                                                                    |
| Cull 在記憶費的     Support Traces     Zo OFC UA 通信     医 公告代理教師                                                                                                    | ★規 10 文又引用 14年                                                                                                    | 回属性 <b>以信息 1</b> 12 诊断                                                                                                    |
| <ul> <li>20 在玩員的</li> <li>20 Traces</li> <li>20 OPC UA 通信</li> <li>21 投資代理教課</li> <li>22 投資代理教課</li> </ul>                                                                                                    | 常現 ● 交叉切用 筆譯<br>◎ ▲ ● (東京新和) ■                                                                                                    | ④属性 】 U 備息 Ⅰ U 诊断                                                                                                    |
| <ul> <li>・ 国 石灰県の     <li>・ 国 石灰白     <li>・ 国 石灰白     <li>・ 国 谷石(現時)     <li>・ 国 谷石(現時)     <li>・ 国 谷石(現時)     <li>・ 内 C 山灰白田等     <li>・ 内 C 山灰白田等     <li>・ 内 C 山灰白田等     </li> </li></li></li></li></li></li></li></li></ul>                                                                                                    | 念現 0 2又引用 1908<br>○ ▲ 0 21分析和数 ■<br>● 143次(1144) ○ 25 ○ 3)                                                                                                    | <u>马属性 <b>飞箭总 8</b> </u> 亚诊断 ————————————————————————————————————                                                                                                    |
| <ul> <li>(4) 在56809</li> <li>(5) Dates</li> <li>(5) Dates</li> <li>(5) Dates</li> <li>(5) Dates</li> <li>(5) Dates</li> <li>(6) Dates</li> <li>(7) Fic Sizening</li> <li>(7) Fic Sizening</li> <li>(7) Fic Sizening</li> <li>(7) Fic Sizening</li> </ul>                                                                                                    | 奈県 40 交叉切用 「1963年<br>○   ▲ 0   田子が和本様<br>■ 2755 (日本 0 日本 0 1 )<br>単日 1 (日本 1 日本 1 日本 1 日本 1 日本 1 日本 1 日本 1                                                                                                    | 3.属性 包装数 0 包装新 ·····                                                                                                    |
| ● 電気振動  ● 電気振動  ● 電気振動  ● ロール  ● ロール <                                                                                                    |                                                                                                    | <ul> <li>3.属性</li> <li>3.属性</li> <li>3.晶体</li> <li>3.晶体</li> <l< td=""></l<></ul> |
| <ul> <li>・ (1) (1) (1) (1) (1) (1) (1) (1) (1) (1)</li></ul>                                                                                                    |                                                                                                    | 3. 目前<br>14.29 06<br>14.29 06                                                                                                    |
| <ul> <li>・ (1) 在 255(音句)</li> <li>・ (2) Tarters</li> <li>・ (2) OPC UA 通信</li> <li>・ (2) 合子 (1) 化物理 括</li> <li>・ (2) 合子 (1) 化物理 括</li> <li>・ (2) 合子 (1) 化分量 (1) 化分量 (1)</li> <li>・ (2) 合子 (1) 化分量 (1)</li> <li>・ (2) 合子 (1)</li> <li>・ (2) 合子 (1</li></ul> | ※         ● 2又何用         「日           ● 1.0         日本所有利益         ●           ● 1.0         日本所有利益         ●           ● 1.0         日本所有利益         ●           ● 1.0         日本         ●           ● 1.0         日本         ●           ● 1.0         日本         ●           ● 1.0         日本         ●           ● 1.0         日本         ●           ● 1.0         日本         ●           ● 1.0         日本         ●           ● 1.0         日本         ●           ● 1.0         日本         ●                                                                                                    | <ul> <li>3.属性</li> <li>1.4高金</li> <li>1.2366</li> <li>1.42966</li> <li>1.42967</li> </ul>                                                                                                    |
| <ul> <li>Q 取取的</li> <li>Q Traces</li> <li>Q Or Cus 通信</li> <li>Q Or Cus 通信</li> <li>Q Or Cus 通信</li> <li>Q Or Cus 通信</li> <li>Q Or Cus 通信</li> <li>Q Or Cus 通信</li> <li>Q Or Cus 通信</li> <li>Q Or Cus 通信</li> <li>Q Traces</li> <li>Q Or Cus 通信</li> <li>Q Or Cus 通信</li> <li>Q Or Cus Q Or Cus Q Or</li></ul>                                                                                                    | 常業         空又引用         編編           (日本)(日本)(年本)(年本)(年本)(年本)(年本)(年本)(年本)(年本)(年本)(年                                                                                                    | Q.版社 11.优化 0 2.01新 ● = = =<br>11月<br>142960<br>142967<br>142967<br>142967                                                                                                    |
| G                                                                                                    |                                                                                                    | Q.服性 「Q.飲魚 (Q.約新 # ● = = = = = = = = = = = = = = = = = =                                                                                                    |
|                                                                                                    | 常業         空又引用         編集           (1)         日本所有用         (1)         日本所有用           (1)         日本所有用         (1)         (1)         (1)           (1)         日本所有用         (1)         (1)         (1)           (1)         日本         (1)         (1)         (1)         (1)           (1)         日本         (1)         (1)         (1)         (1)         (1)           (1)         日本         (1)         (1)         (1)         (1)         (1)         (1)           (1)         日本         (1)         (1)         (1)         (1)         (1)         (1)         (1)         (1)         (1)         (1)         (1)         (1)         (1)         (1)         (1)         (1)         (1)         (1)         (1)         (1)         (1)         (1)         (1)         (1)         (1)         (1)         (1)         (1)         (1)         (1)         (1)         (1)         (1)         (1)         (1)         (1)         (1)         (1)         (1)         (1)         (1)         (1)         (1)         (1)         (1)         (1)         (1)         (1)         (1)         (1)                  | Q.服性 13.优化 2.16新 ● □ ▼                                                                                                    |
| Q (2018年)     Q (2014年)     Q (2014#)     Q (2014#)     Q (2014#)               | ホル モ 2又1月 筆译     「「」」() 日本 4 年 1 日 1 日 1 日 1 日 1 日 1 日 1 日 1 日 1 日 1                                                                                                    | Q.服性 「Q.信息 ●」 反核新 ● □ ●                                                                                                    |
| A (2008)     A (2008)     Control (2008)     A (2008)     A (2008             | 常業         空又引用         編集           (1.4)         日本所有用         (1.4)         日本所有用           (1.4)         日本所有用         (1.4)         (1.4)         (1.4)           (1.4)         日本所有用         (1.4)         (1.4)         (1.4)           (1.4)         日本         (1.4)         (1.4)         (1.4)           (1.4)         日本         (1.4)         (1.4)         (1.4)           (1.4)         日本         (1.4)         (1.4)         (1.4)           (1.4)         (1.4)         (1.4)         (1.4)         (1.4)           (1.4)         (1.4)         (1.4)         (1.4)         (1.4)           (1.4)         (1.4)         (1.4)         (1.4)         (1.4)           (1.4)         (1.4)         (1.4)         (1.4)         (1.4)           (1.4)         (1.4)         (1.4)         (1.4)         (1.4)         (1.4)           (1.4)         (1.4)         (1.4)         (1.4)         (1.4)         (1.4)         (1.4)         (1.4)         (1.4)         (1.4)         (1.4)         (1.4)         (1.4)         (1.4)         (1.4)         (1.4)         (1.4)         (1.4)         (1.4)         (1.4)         (1.4) | Q. 版社 14 的 Q. 让新 2 10 11<br>142906<br>142906<br>142907<br>142906<br>142906<br>142906                                                                                                    |

完成编译,注意要没有编译错误,如图 3.11 所示。

# 3.3 下载 PLC 组态配置

| Siemens - Causersiwouzuzacibesktopitestitest                    |                                                                            |                 |              |                                        |
|-----------------------------------------------------------------|----------------------------------------------------------------------------|-----------------|--------------|----------------------------------------|
| 項目(P) 編編(E) 税田(V) 挿入(D) 在後(O) 透荷(D)<br>注 🕒 🕞 🛄 保存活目 🚢 🕌 🖳 🔍 いまで | 工具(7) 窗口(V0) 解助(H)<br>- 11 12 12 12 14 14 14 14 14 14 14 14 14 14 14 14 14 | x 日山 《在项目中推案> 编 | Т            | stally Integrated Automation<br>PORTAL |
| 项目树 💷 •                                                         | Text + 设备和网络                                                               |                 |              | _##X                                   |
| 设备                                                              |                                                                            |                 | 一 拓扑视图       | · 网络视图 11 设备视图                         |
| 112 II 12                                                       | 1 网络 🖞 连接 HAM 35 H 🔹 🐨 暢 🔛                                                 | 1 @. ±          |              | <b>a</b>                               |
|                                                                 | PAC_1<br>OV1515-2 PK                                                       |                 | 9 10 X 42: P | LC_1 PROFINET ID-System (100)          |

图 3.12 下载 PLC 组态配置(一)

2) 在【扩展的下载到设备】界面中,顺序选择参数,在【PG/PC 接口的类型】下拉框 中选择【PN/IE】,【PG/PC 接口】下拉框中选择连接 CPU 的实际以太网卡,【接

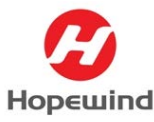

口/子网的连接】下拉框选择 CPU 连接的【PN/IE\_1】,然后点击【开始搜索】按

钮,搜索网络连接的兼容设备,如图 3.13 所示。

|                                       | 加速的时代就通            | 20. de alé mi                        | 14.48                                     | ····································· | Jub Jub                 | 7 🖂                     |
|---------------------------------------|--------------------|--------------------------------------|-------------------------------------------|---------------------------------------|-------------------------|-------------------------|
|                                       | 设备                 | 设备类型                                 | 插槽                                        | 後口奕型                                  | лелц                    | 1 pog                   |
|                                       | PLC_1              | CPU 1515-2 PN                        | 1 X1                                      | PN/IE                                 | 192.168.0.1             | PN/IE_1                 |
|                                       |                    | CPU 1515-2 PN                        | 1 X2                                      | PN/IE                                 | 192.168.1.1             |                         |
|                                       |                    | PG/PC 接口的                            | 19英型·<br>C接口:                             | Intel(R) Et                           | nernet Connection (6) I | 219-V 2 •               |
|                                       | 讲探白标识答:            | <b>接口/子网</b> 络<br>第一 <sup>2</sup>    | <b>的连接:</b><br>个网关:                       | PN/IE_1                               | 見一所有美态的设备               | ▼ ®                     |
|                                       | 选择目标设备:            | 接口仔网                                 | <b>的连接:</b><br>←网关:                       | PN/IE_1                               | 】<br>【显示所有兼容的设1         | ▼ €<br>▼ €              |
|                                       | 选择目标设备:<br>设备<br>一 | 接口仔闷<br>第一<br>设备类型<br>一              | <b>的连接</b> :<br>← 网 关:<br>接 □ \$<br>PN/IE | PN/IE_1 (년                            |                         | ▼ €<br>▼ €              |
|                                       | 选择目标设备:<br>设备<br>一 | 接口仔闷<br>第一 <sup>3</sup><br>设备类型<br>一 | わ连接:<br>个网关:<br>接口は<br>PN/IE              | PN/IE_1                               | 显示所有兼容的设计地址             | ▼ で<br>▼ で<br>日标设备<br>- |
| ····································· | 选择目标设备:<br>设备<br>一 | 接口仔闷<br>第一<br>设备类型<br>一              | <b>的连接</b> :<br>↑ 阿关:                     | PNNE_1                                |                         | ▼ €<br>▼ €              |

图 3.13 下载 PLC 组态配置(二)

 在扩展的下载到设备界面中,从可访问设备中选中对应的设备,点击【下载】按 钮进行下载程序,如图 3.14 所示。

|               |              | PG/PC 接口的类    | ]型:   | PN/IE      |                            |       | •               |
|---------------|--------------|---------------|-------|------------|----------------------------|-------|-----------------|
|               |              | PG/PC 接       | [日:   | Intel(R) E | thernet Connection (6) I21 | 9-V   | - 🖲 🖸           |
|               |              | 接口/子网的道       | E接:   | PN/IE_1    |                            |       | •               |
|               |              | 第一个网          | 發:    |            |                            |       | -               |
|               |              |               |       |            |                            |       |                 |
|               | 选择目标设备:      |               |       |            | 显示所有兼容的设备                  |       | •               |
|               | 设备           | 设备类型          | 接口    | 类型         | 地址                         | 目标设备  |                 |
|               | PLC_1        | CPU 1515-2 PN | PN/IE |            | 192.168.0.1                | PLC_1 | (1)             |
|               | -            | -             | PN/IE |            | 访问地址                       | -     |                 |
| ° 8           |              |               |       |            |                            |       |                 |
|               |              |               |       |            |                            |       |                 |
| □ 闪烁 LED      |              |               |       |            |                            |       |                 |
|               |              |               |       |            |                            |       |                 |
|               |              |               |       |            |                            | 开想    | 始搜索( <u>5</u> ) |
| 在线状态信息:       |              |               |       |            | 🔲 仅显示错误消息                  |       |                 |
| 🦺 找到可访问的设备 —  | 代pn卡         |               |       |            |                            |       | ^               |
| 1 扫描完成。 找到了 1 | 个与4可访问设备相兼容的 | 设备。           |       |            |                            |       |                 |
| 🐈 正在检索设备信息…   |              |               |       |            |                            |       |                 |
| ✓ 扫描与信息检索已完成  | 戌。           |               |       |            |                            |       | ~               |
|               |              |               |       |            | <b>工井</b>                  |       | Truck (c)       |
|               |              |               |       |            | 「転(                        |       | 4以)月(C)         |

图 3.14 下载 PLC 组态配置(三)

4) 在下载预览界面下,选择【全部覆盖】,出现下载准备就绪的提示后点击【装载】
 按钮,如图 3.15 所示。

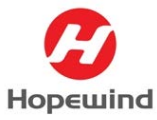

**Shenzhen Hopewind Electric Co., Ltd** 

| 状态 | 1        | 目标      | 消息                                                                                      | 动作          |   |
|----|----------|---------|-----------------------------------------------------------------------------------------|-------------|---|
| +1 | <u> </u> | ▼ PLC_1 | 下载准备就绪。                                                                                 | 加载"PLC_1"   | 4 |
|    | Δ        | ▼ 保护    | 保护系统。防止未授权的访问                                                                           |             |   |
|    |          |         | 连接到企业网络或直接连接到 internet 的设备必须采取合适的保护<br>措施以防止未经授权的访问。例如通过使用防火墙或网络分段。有<br>关工业安全性的更多信息,请访问 |             |   |
|    | 4        |         | http://www.siemens.com/industrialsecurity                                               |             |   |
|    | 0        | ▶ 不同的模块 | 已组态模块与目标模块(在线)之间的差异                                                                     | 全部接受 1      | • |
|    | 0        | ▶ 停止模块  | 模块因下载到设备而停止。                                                                            | 大动作<br>全部接受 |   |
|    | 0        | ▶ 设备组态  | 删除并替换目标中的系统数据                                                                           | 下载到设备       | 1 |
|    | 0        | ▶ 软件    | 将软件下载到设备                                                                                | 一致性下载       | • |
| <  |          |         | III                                                                                     |             | > |

图 3.15 下载 PLC 组态配置(四)

5) 在完成下载后,如需启动模块则在下载结果窗口选择【全部启动】选项,然后点击【完成】按钮关闭窗口,同时在信息栏内看到下载完成的提示,如图 3.16 所示。

|                                                                                                    | ₩                                                                     |                                                                                                    |                |      | _   |                                                                                                    |                                                                                                    |      |             |       |              |
|----------------------------------------------------------------------------------------------------|-----------------------------------------------------------------------|----------------------------------------------------------------------------------------------------|----------------|------|-----|----------------------------------------------------------------------------------------------------|----------------------------------------------------------------------------------------------------|------|-------------|-------|--------------|
| 2                                                                                                    | 下载到i                                                                  | 设备后的状态和动作                                                                                                    |                |      |     |                                                                                                    |                                                                                                    |      |             |       |              |
| •                                                                                                    |                                                                       |                                                                                                    |                |      |     |                                                                                                    |                                                                                                    |      |             |       |              |
| 状态                                                                                                    | 1                                                                     | 目标                                                                                                    | 消息             |      |     |                                                                                                    |                                                                                                    |      | 动作          |       |              |
| 1                                                                                                    | 0                                                                     | ▼ PLC_1                                                                                                    | 下载到设备已顺利完      | 記成。  |     |                                                                                                    |                                                                                                    |      | 加载"PL       | .C_1" |              |
|                                                                                                    | 0                                                                     | 在线数据为最新                                                                                                    | 由于硬件配置是最新      | 的,因此 | 尚未下 | 载。                                                                                                    |                                                                                                    |      |             |       |              |
|                                                                                                    | 0                                                                     | 在线数据为最新                                                                                                    | 由于软件是最新的。      | 因此尚未 | 装载。 |                                                                                                    |                                                                                                    |      |             |       |              |
|                                                                                                    | 0                                                                     | ▶ 启动模块                                                                                                    | 下载到设备后启动模      | 缺。   |     |                                                                                                    |                                                                                                    |      | 启动模         | * 1   | ) -          |
|                                                                                                    |                                                                       |                                                                                                    |                |      |     |                                                                                                    |                                                                                                    |      | 无动作         | 决     |              |
|                                                                                                    |                                                                       |                                                                                                    |                |      |     |                                                                                                    |                                                                                                    |      |             |       |              |
|                                                                                                    |                                                                       |                                                                                                    |                |      |     |                                                                                                    |                                                                                                    |      |             |       |              |
|                                                                                                    |                                                                       |                                                                                                    |                |      |     |                                                                                                    |                                                                                                    |      |             |       |              |
|                                                                                                    |                                                                       |                                                                                                    |                |      |     |                                                                                                    |                                                                                                    |      |             |       |              |
| <b>`</b>                                                                                                    |                                                                       |                                                                                                    |                | 141  |     |                                                                                                    |                                                                                                    |      |             |       |              |
|                                                                                                    |                                                                       |                                                                                                    |                |      |     |                                                                                                    |                                                                                                    | ~    |             |       |              |
|                                                                                                    |                                                                       |                                                                                                    |                |      |     |                                                                                                    | 完成                                                                                                    | 2)   | 装载          | 1     | in all       |
|                                                                                                    |                                                                       |                                                                                                    |                |      |     |                                                                                                    |                                                                                                    |      |             | 100   | 规洞           |
|                                                                                                    |                                                                       |                                                                                                    |                |      |     |                                                                                                    |                                                                                                    | 3.属性 | 国信息         | 见诊断   |              |
| 发                                                                                                    | 交叉引用                                                                  | 1 编译                                                                                                    |                |      |     |                                                                                                    |                                                                                                    | 三属性  | 包信息         | 12诊断  |              |
| ;规<br><u>1</u> 1                                                                                                    | 交叉引用<br>显示所有                                                          | 月 编译 二                                                                                                    |                |      |     |                                                                                                    |                                                                                                    |      | 国信息         | 见诊断   | ₩7<br>  ∎ :  |
| <b>規</b><br>1.<br>1.<br>1.<br>1.<br>1.<br>1.<br>1.<br>1.<br>1.<br>1.<br>1.<br>1.<br>1.                                                                                                    | 交叉引用<br>显示所有                                                          | 月 编译                                                                                                    |                | 转至   | 2   | 日期                                                                                                    | 时间                                                                                                    | 3.属性 | 因信息         | 图诊断   |              |
| <b>規</b><br>1.<br>う<br>注通近                                                                                                    | 交叉引用<br>显示所有<br>过地址 IP=1                                              | 月 编译<br>清息 ▼<br>192.168.0.1 连接到 P.C_1+                                                                                                    |                | 转至   | 2   | 日期<br>2022-10-25                                                                                                   | 时间<br>14:49:36                                                                                                    | 9.展性 | 包信息         | 1型诊断  |              |
| 規<br>1.00<br>消息<br>已通过<br>不同時                                                                                                    | 交叉引用<br>显示所有<br>过地址 IP=1                                              | <ol> <li>加速</li> <li>第2 168.0.1 法接到れて」。</li> <li>92.168.0.1 法接到れて」。</li> <li>94.1 与右戎项目 (送社 192.16</li> </ol>                                                                                                    | 80.1) 中的目标不同。  | 转至   | ?   | 日期<br>2022-10-25<br>2022-10-25                                                                                     | Bġjēj<br>14:49:36<br>14:49:37                                                                                              | 9.展性 | 当信息         |       |              |
| 規                                                                                                    | 交叉引月<br>显示所有<br>过地址 IP=1<br>页目中的目<br>C_1 的连接                          | 月 编译<br>消息 •<br>92.168.0.1 造振到れて1。<br>年れて、1、与在40页目(地址 192.16<br>に共词。                                                                                                    | 8.0.1) 中的目标不同。 | 转至   | 7   | 日期<br>2022-10-25<br>2022-10-25<br>2022-10-25<br>2022-10-25                                                         | 时间<br>14:49:36<br>14:49:37<br>14:49:46                                                                                     | 三属性  | 国信息         |       | 827 <b>月</b> |
| 規<br>清息<br>已通过<br>不同び<br>到 PLC<br>▼ 开始で                                                                                                    | 交叉引月<br>显示所有<br>过地址 IP=1<br>页目中的目<br>C_1 的连接<br>下载到设备                 | 月<br>消息<br>192.168.0.1 道接別れて、1。<br>年れて、1、毎在成項目(地址 192.16<br>に送送词。。                                                                                                    | 8.0.1)中的目标不同。  | 转至   | ?   | 日期<br>2022-10-25<br>2022-10-25<br>2022-10-25<br>2022-10-25<br>2022-10-25                                           | 时间<br>14:49:36<br>14:49:37<br>14:49:46<br>14:49:53                                                                         | 三属性  | 弘信息         |       | 827 <b>月</b> |
| <b>規</b><br>消息<br>已通近<br>不同び<br>到 PLC<br>・ 开始T<br>・ PL                                                                                                    | 交叉引用<br>显示所有<br>过地址 IP=1<br>页目中的目<br>C_1 的连接<br>下载到设备<br>             | 加速         ・           消息         ・           92.168.0.1 達徳別れて、1+         ・           時代に、1・約在成例目(地址 192.16         ・           12、第二章         ・           12、第二章         ・                                            | 8.0.1)中的目标不同。  | 转至   | 2   | 日期<br>2022-10-25<br>2022-10-25<br>2022-10-25<br>2022-10-25<br>2022-10-25                                           | 时间<br>14:49:36<br>14:49:37<br>14:49:46<br>14:49:53<br>14:49:53                                                             | 风展性  | 为信息         |       | 827 <b>月</b> |
| 規<br>注<br>①<br>注<br>①<br>〕<br>二<br>一<br>〕<br>二<br>一<br>〕<br>二<br>一<br>〕<br>〕<br>二<br>一<br>〕<br>〕<br>二<br>一<br>〕<br>〕<br>二<br>一<br>〕<br>〕<br>二<br>通<br>〕<br>〕<br>二<br>通<br>〕<br>〕<br>二<br>一<br>通<br>〕<br>〕<br>二<br>一<br>通<br>〕<br>〕<br>二<br>一<br>一<br>通<br>〕<br>〕<br>二<br>一<br>通<br>〕<br>〕<br>二<br>一<br>一<br>〕<br>〕<br>二<br>一<br>一<br>〕<br>〕<br>二<br>一<br>一<br>〕<br>〕<br>二<br>一<br>一<br>〕<br>〕<br>二<br>一<br>一<br>〕<br>〕<br>二<br>一<br>一<br>〕<br>〕<br>二<br>一<br>一<br>〕<br>〕<br>二<br>一<br>二<br>一<br>二<br>〕<br>二<br>一<br>二<br>一<br>二<br>二<br>二<br>二<br>二<br>二<br>二<br>二<br>二<br>二<br>二<br>二<br>二 | 交叉引用<br>显示所有<br>过地址 IP=1<br>(_1的连接<br>C_1 的连接<br>(_1) 在于硬件            |                                                                                                    | 8.0.1)中的目标不同。  | 转至   | 2   | 日期<br>2022-10-25<br>2022-10-25<br>2022-10-25<br>2022-10-25<br>2022-10-25<br>2022-10-25<br>2022-10-25               | 时间<br>14:49-36<br>14:49:37<br>14:49:53<br>14:49:53<br>14:49:53<br>14:49:53                                                 | 3.属性 | <b>]弘信息</b> |       | 82/ <b>A</b> |
| 規<br>消息<br>已通过<br>不同時<br>到れて<br>・<br>平均<br>・<br>・<br>PU                                                                                                    | 交叉引用<br>显示所有<br>过地址 IP=1<br>约到设备<br>C_1 的连接<br>由于获件<br>件件             | 月 编译<br>□ 编章 ▼<br>□21.65.0.1 道接到凡C_1。<br>标凡C_1. 与在成项目 (地址 192.16<br>已兴归。<br>●<br>2<br>2<br>2<br>2<br>2<br>3<br>2<br>2<br>3<br>3<br>3<br>3<br>3<br>3<br>3<br>3<br>3<br>3<br>3<br>3<br>3                                 | 8.0.1)中的目标不同。  | 转至   | ?   | 日期<br>2022-10-25<br>2022-10-25<br>2022-10-25<br>2022-10-25<br>2022-10-25<br>2022-10-25<br>2022-10-25<br>2022-10-25 | 时间<br>14:49:36<br>14:49:37<br>14:49:53<br>14:49:53<br>14:49:53<br>14:49:53<br>14:49:53<br>14:49:58                         |      | 当信息         | 21诊断  | 82/ <b>A</b> |
| 規<br>済息<br>已通过<br>不同時<br>到 PLC<br>▼ 开始T<br>▼ PL                                                                                                    | 交叉引用<br>显示所有<br>过地址 IP=1<br>页目中的目<br>C_1 的连排<br>一由于硬件<br>通子软件<br>一型C1 | <ol> <li>加速</li> <li>消速</li> <li>マ</li> <li>92.168.0.1 這接對れて、1+</li> <li>終れて、1-、各立成所回(地址 192.16</li> <li>こと対応・</li> <li>22、対応・</li> <li>22、数約:20</li> <li>四此尚未下載・</li> <li>最新的:四此尚未下載・</li> <li>最新的:四此尚未下載・</li> </ol> | 8.0.1)中的目标不同。  | 转至   | 7   | 日期<br>2022-10-25<br>2022-10-25<br>2022-10-25<br>2022-10-25<br>2022-10-25<br>2022-10-25<br>2022-10-25<br>2022-10-25 | 时间<br>14:49:36<br>14:49:37<br>14:49:53<br>14:49:53<br>14:49:53<br>14:49:53<br>14:49:58<br>14:49:58<br>14:49:58<br>14:49:58 |      | 国信息         | 型诊断   | (2)A         |

图 3.16 下载 PLC 组态配置(五)

# 3.4 分配站点设备名

PN 通信的站点需要通过设备名来识别,需要对相关站点分配对应的设备名,操作如下:

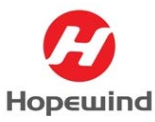

在网络视图下,用右键点击 PN 通信总线,在弹处的菜单中选择【分配设备名称】
 选项,如图 3.17 所示。

| Siemens - C:/Users/W002029C/Deskto                                                                                                    | piTestiTest                 |                       |                                                                                                    |                                         |
|----------------------------------------------------------------------------------------------------|-----------------------------|-----------------------|----------------------------------------------------------------------------------------------------|-----------------------------------------|
| 项目(P) 编辑(E) 视图(V) 插入(I) 在以                                                                                                    | (0) 选项(H) 工具(T) 窗口(M) 帮助(H) |                       |                                                                                                    | Totally Integrated Automation           |
| 9 🕒 🔛 保存项目 🚢 📈 🚈 🕽                                                                                                    | く いょ (*** 🛍 🛄 🛄 🔛 🖊 特       | 至在线。萨特亚流线 🎎 🖪 📴 🗙 🚽 🛄 | <在项目中指索> · · · · · · · · · · · · · · · · · · ·                                                                                                    | PORT                                    |
| 項目例 10000000                                                                                                    | □ < Test > 设备和网络            |                       |                                                                                                    |                                         |
| 设备                                                                                                    |                             |                       |                                                                                                    | ● 拓扑视图 ▲ 网络视图 (1) 设备视图                  |
| 19)<br>19                                                                                                    | 📑 🗊 💦 网络 🚺 连接 (HAN (23)     | - 2 4 1 0.1           |                                                                                                    |                                         |
| and the second second sec |                             |                       |                                                                                                    | 4 10 系统: PLC_1.PROFINET IO-System (100) |
| 名称                                                                                                    |                             |                       |                                                                                                    |                                         |
| 💌 🔄 Test                                                                                                    |                             |                       | 100 million (100 million (100 m |                                         |
| 李加新设备                                                                                                    | PLC_1                       | -15+                  | 二代卡                                                                                                    |                                         |
| · · · · · · · · · · · · · · · · · · ·                                                                                                    | CPU 1515-2 PN               | RT (PN>=1.13)         | DAP ADDEX TO ADD 1000                                                                                                    |                                         |
| * PLC_1 [CPU 1515-2 PN]                                                                                                    |                             | nc.1                  | <u>AC1</u> 高高日示同步域:                                                                                                    |                                         |
| 11 设备组态                                                                                                    |                             |                       | Sync-Domain_1                                                                                                    |                                         |
| <b>以</b> 在线和诊断                                                                                                    |                             |                       |                                                                                                    |                                         |
| ▶ → 程序块                                                                                                    |                             |                       |                                                                                                    |                                         |
| <ul> <li>III</li> </ul>                                                                                                    |                             |                       | 1時貸制(Y) Ctrl+C                                                                                                    |                                         |
| > >>>>>>>>>>>>>>>>>>>>>>>>>>>>>>>>>>                                                                                                    |                             |                       | ① 粘贴(P) Ctrl+V                                                                                                    |                                         |
| ト C 変量                                                                                                    |                             |                       | X BHER(D) Del                                                                                                    |                                         |
| <ul> <li>Cenc 許諾典型</li> </ul>                                                                                                    |                             |                       | 重命名00 F2                                                                                                    |                                         |
| > 🛄 溫控与强制表                                                                                                    |                             |                       | ALMING SEED OR + 18100 INVESTIG                                                                                                    |                                         |
| ▶ 3 在线备份                                                                                                    |                             |                       | 7/46/10 (D) OF 10/10 (114/46                                                                                                    |                                         |
| 🕨 📴 Traces                                                                                                    |                             |                       | 编译                                                                                                    |                                         |
| DPC UA通信                                                                                                    |                             |                       | 下類到设备(L)                                                                                                    |                                         |
| > 2 设备代理数据                                                                                                    |                             |                       | ● 物並任我(N) C51+K.                                                                                                    |                                         |
| 程序信息                                                                                                    |                             |                       | 第二百代(7) 501+10<br>第二方(名の)(45/7) 501+10                                                                                                    |                                         |
| G PLC 当控和报警                                                                                                    |                             |                       | Provention of the second second                                                                                                    |                                         |
| ■ FLC 报警文本列表                                                                                                    |                             |                       |                                                                                                    |                                         |
| ▶ 📑 本地模块                                                                                                    |                             |                       | SCHITTLE OF PACIFICITY                                                                                                    |                                         |
| ▶ (圖 分布式 №)                                                                                                    |                             |                       | 整示目录 Ctrl+Shift+C                                                                                                    |                                         |
| ▶ 🔚 未分组的设备                                                                                                    |                             |                       | 或属性 Alt+Enter                                                                                                    |                                         |
| ▶ 20 Security 设置                                                                                                    |                             |                       | ·                                                                                                    |                                         |
| > 公共数据                                                                                                    |                             |                       |                                                                                                    |                                         |
| ▶ 🛅 文档设置                                                                                                    |                             |                       |                                                                                                    |                                         |
| ) 🧔 语言和资源                                                                                                    |                             |                       |                                                                                                    |                                         |
| ) 🌆 在线访问                                                                                                    |                             |                       |                                                                                                    |                                         |

图 3.17 分配站点设备名(一)

2) 在弹出的分配 PN 设备名称窗口内,依次选择要分配的【ProfiNet 设备名称】、 【PG/PC 接口的类型】、【PG/PC 接口】,并点击【更新列表】按钮,在更新出来 的可访问节点中选择需要被分配的相应设备,点击【分配名称】按钮,如图 3.18 所示。

| 力面 PROFINET 皮田石柯 | <u>۴</u> ٥ |                                                       |                             |               |                    |             | $\sim$ |
|------------------|------------|-------------------------------------------------------|-----------------------------|---------------|--------------------|-------------|--------|
|                  |            | <b>组态的 PROFINE</b><br>PROFINET设<br>设                  | <b>日 设备</b><br>备名称:<br>备类型: | 二代卡 1<br>DAP  |                    | •           |        |
|                  |            | <b>在线访问</b><br>PG/PC接口<br>PG/F                        | 的类型:<br>℃接口:                | PN/IE 2       | nection (6) I219-V | •<br>3• • ¤ |        |
|                  | 网络中的可访     | <b>设备过滤器</b><br>♥ 仅显示同→<br>● 仅显示参数<br>● 仅显示没有<br>河节点: | -类型的设备<br>1设置错误的说<br>1名称的设备 | <b>④</b><br>計 |                    |             |        |
|                  | IP 地址      | MAC 地址                                                | 设备                          | PROFINET 设备名称 | 状态                 |             |        |
| II.              | 0.0.0      | 50-A0-30-70-00-0D                                     | Compact                     | 二代pn卡         | ▲ 设备名称不同           | 6           |        |
| ☐ 闪烁 LED         | <          |                                                       |                             | 111           |                    | >           |        |
|                  |            |                                                       |                             |               | 更新列表 5             | 分配名称 7      | )      |

图 3.18 分配站点设备名(二)

分配设备名称操作完成后,在可访问节点中可见到确定的状态,并在在线状态信息栏中可见到相应信息,然后点击【关闭】按钮,如图 3.19 所示。

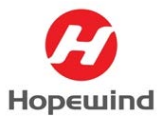

**Shenzhen Hopewind Electric Co., Ltd** 

|                                           | 网络中的可访问              | (又显示没有<br>□ (又显示没有<br>节点:   | 1名称的设备        |                      |                   |      |       |
|-------------------------------------------|----------------------|-----------------------------|---------------|----------------------|-------------------|------|-------|
|                                           | IP 地址<br>192.168.0.3 | MAC 地址<br>50-A0-30-70-00-0D | 设备<br>Compact | PROFINET 设备名称<br>二代卡 | <u>状态</u><br>✓ 确定 | ](3) |       |
|                                           |                      |                             |               |                      |                   |      |       |
|                                           |                      |                             |               |                      |                   |      |       |
|                                           |                      |                             |               |                      |                   |      |       |
|                                           | <                    |                             |               |                      | 市が利ま              |      | 八面内均  |
|                                           |                      |                             |               |                      | 更利刘衣              |      | 刀目沿台协 |
|                                           |                      |                             |               |                      |                   |      |       |
| 状态信息:                                     | 400 m (11 - 43       |                             |               |                      |                   |      |       |
| 搜索元成。找到 0                                 | 个设备(共0个)<br>个设备(共3个) | •                           |               | -                    |                   |      |       |
| 고 바 바 나 가 나 가 나 가 나 가 나 가 나 가 나 가 나 가 나 가 | 1712日(共 3 17)。       |                             |               | าก                   |                   |      |       |

图 3.19 分配站点设备名 (三)

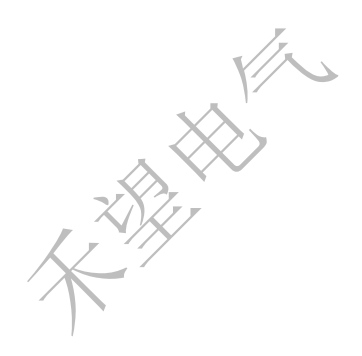

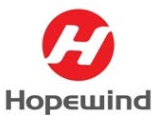

# 4. PN 通信状态检查

## 4.1 检查 PLC 通信状态

在网络视图下,选中 PLC,点击【转至在线】按钮<sup>转至在线</sup>,进入在线状态,提示都为 绿色对勾 ☑ 状态,表示 PLC 系统的 PN 网络通信正常,如图 4.1 所示。

| M Siemens - C:WsersW002029CiDesktop\TestiTest                             |                                            |                                                                 |           | -                                               |
|---------------------------------------------------------------------------|--------------------------------------------|-----------------------------------------------------------------|-----------|-------------------------------------------------|
| 项目(*) 編編(E) 初囲(V) 挿入(I) 在线(O) 透顶<br>· · · · · · · · · · · · · · · · · · · | 10 工具(1) 密ロ(20 税助(H)<br>*1 1 回 回 国 (2 美安在) |                                                                 | 在项目中搜索> 論 | Totally Integrated Automation<br>PORTAL         |
| · · · · · · · · · · · · · · · · · · ·                                     | < Test + 设备和网络                             |                                                                 |           | _##X                                            |
| 设备                                                                        |                                            |                                                                 |           | 是托扑视图 ▲ 网络视图 (1)设备视图                            |
|                                                                           |                                            | NET UNAL<br>御认ProfiNet节;<br>Wet节;<br>Net节;<br>Ret<br>Ret<br>Ret |           | E TO <b>ANE</b> PEC SPROFINET TO System (100) C |

图 4.1PLC 通信状态检查

#### 4.2 检查变频器通信状态

在参数监控界面,从功能码选项中选择控制单元,在【20-现场总线模块配置】参数组中,参数【S-20.03】处于【4-网络通信中】,参数【S-20.42】显示站点设备的【IP地址】,参数【S-20.43】至【S-20.48】显示站点设备的【MAC地址】,如上述参数状态显示正常,则说明变频器与 PLC 的 PN 通信正常,如图 4.2 所示。

| hopeInsight     日     低圧工程型支援器     系统信息     非 | B. |          | 四<br>示波器 |                                       | ित<br>राजन्त्र |           |          |    |      |        |            | 0       | ۰   | 0  | ම – ට )<br>හැදෙය සම |
|-----------------------------------------------|----|----------|----------|---------------------------------------|----------------|-----------|----------|----|------|--------|------------|---------|-----|----|---------------------|
| 日 🛖 通过参数                                      |    | 参数10     | 8        | RR.                                   |                |           |          | 单位 | 最小值  | 最大值    | 编述         |         |     | 保注 |                     |
| 8 会 参数列表                                      | 0  | S - 20.0 | 2 题      | 场总线通讯从站                               | 61£            | 126       |          |    | 0    | 126    |            |         |     |    |                     |
| ●★ 控制单元 1                                     |    | S - 20.0 | 3 现      | 通总线模块状态                               |                | 4 - 网络通   | R# 3     |    |      |        |            |         |     |    |                     |
| ▲ 01:系统配置                                     |    | S - 20.0 | 18 取     | 感息线发送字数                               |                | 6         |          |    |      |        | S-20.01为0时 | 下可用     |     |    |                     |
| ▲ 06:系统信息                                     |    | S - 20.0 | 19 現     | 场总线接收字数                               |                | 6         |          |    |      |        | S-20.01为0时 | 下可用     |     |    |                     |
| 19:CANopen通讯参数                                | 0  | S - 20.1 | 2 现      | 场总线大小测设                               | 8              | 1 - MS8-7 | いい       |    |      |        |            |         |     |    |                     |
| ▲ 25:现场的线接口配置                                 | 0  | S - 20.1 | 4 聪      | 感想线模块复位                               |                | 0 - 不使能   |          |    |      |        |            |         |     |    |                     |
| - 📥 26:Modbus通用配置                             | 0  | S - 20.  | 10 E     | 场总线通讯参数                               | <b>目</b> 1     | S - 25.01 |          |    |      |        |            |         |     |    |                     |
| -▲ 31:数字输入<br>\$2:000 開始(1)                   | 0  | S - 20.  | 1 现      | 感总线通讯参数的                              | <u>目</u> 2     | 0%        |          |    |      |        |            |         |     |    |                     |
| → 33:数字双通道                                    | 0  | S - 20.  | 2 现      | · · · · · · · · · · · · · · · · · · · | 83             | 0%        |          |    |      |        |            |         |     |    |                     |
| ▲ 34:標則输入                                     | 0  | S - 20.  | 3 B2     | 经总线通讯参数                               | 84             | 0%        |          |    |      |        |            |         |     |    |                     |
|                                               | 0  | S - 20.  | 8 现      | 场总线模块初始                               | 七横误检出时间        | 0.20      |          | 5  | 0.00 | 10.00  | 检出时间=0.00  | is. 故障档 | 出无效 | 1  |                     |
| 🚣 57:PTP通讯参数                                  | 0  | S - 20.  | 9 股      | 场总线模块通讯                               | 實決检出时间         | 0.20      |          | 5  | 0.00 | 10.00  | 检出时间=0.00  | is. 故障相 | 出无效 | 1  |                     |
| ▲ 65:控制器同步配置 ▲ 66:主从通用                        | 0  | S - 20.3 | 10 E     | 场总线通讯超时                               | 会出时间           | 0.20      |          | 5  | 0.00 | 300.00 | 检出时间=0.00  | is. 故障性 | 出无效 | 1  |                     |
| ▲ 74:软原控制参数                                   |    | S - 20.  | 11 现     | · · · · · · · · · · · · · · · · · · · | <b>*</b>       | 00000000  | 00000100 |    |      |        |            |         |     |    |                     |
| ▲ 80:故障保护设置                                   | 0  | S - 20.  | 2 题      | 场总线模块上电视                              | 历始代出时间         | 3.00      |          | 8  | 0.00 | 300.00 | 现场总线模块」    | 电初始化    | 过程  |    |                     |
|                                               | 0  | S - 20.  | 13 现     | 场总线通讯上电器                              | 切妯化时间          | 8.00      |          | 5  | 0.00 | 300.00 | 现场总线通讯     | 电初始化    | 过程  |    |                     |
| →▲ 91:HopeInsight配置                           |    | S - 20.4 | 12 IP    | 8¥                                    |                | 192.168.0 | 3 (4)    |    |      |        |            |         |     |    |                     |
| ● ★ 注受単元1                                     |    | S - 20.4 | 13 M     | ac地址1                                 |                | 0x0050    |          |    |      |        |            |         |     |    |                     |
|                                               |    | S - 20.4 | 14 M     | ac地址2                                 |                | 0x00a0    |          |    |      |        |            |         |     |    |                     |
|                                               |    | S - 20.4 | 15 M     | ac#Bth13                              |                | 0x0030    | (5)      |    |      |        |            |         |     |    |                     |
|                                               |    | S - 20.4 | 16 M     | actBt <u>k4</u>                       |                | 0x0070    |          |    |      |        |            |         |     |    |                     |
|                                               |    | S - 20.4 | 17 M     | əc地址5                                 |                | 0x0000    |          |    |      |        |            |         |     |    |                     |
|                                               |    | S - 20,4 | 18 M.    | ac地址6                                 |                | 0x000d    |          |    |      |        |            |         |     |    |                     |

图 4.2 变频器站点通信状态检查

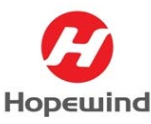

5. 常见问题分析

#### 5.1 无法检索到站点模块

- 1) 网络硬件问题(检查总线电缆是否有问题);
- 2) 变频器通信相关的参数配置有错误;
- 3) 通讯卡拨码不正确,确认1、2拨码 ON, 3、4拨码 OFF;
- 4) 通讯卡插针未插好;
- 5) 通讯卡损坏;

如能检索到站点模块,检查站点模块的设备 IP 地址、设备名、MAC 地址是否和 PLC 程序中的名字相同,如果不同,进行修改后重新下载程序,如图 5.1 所示。

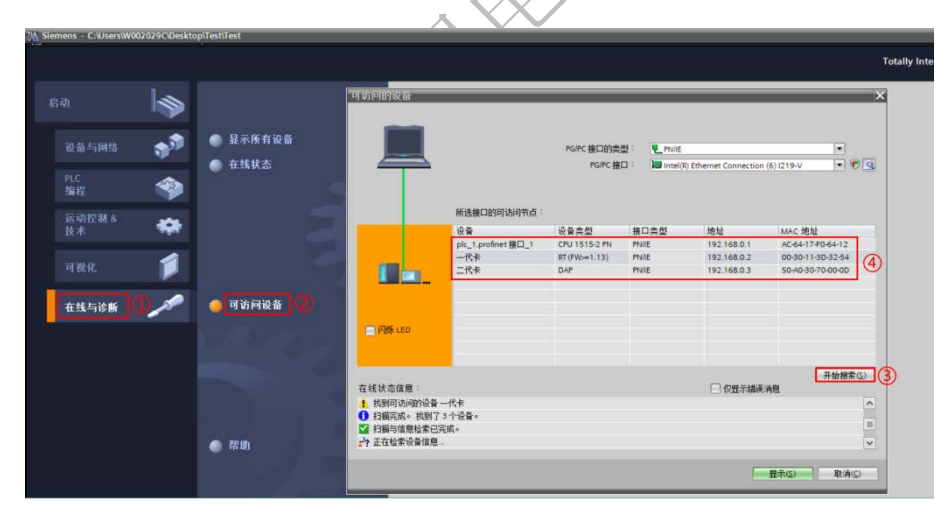

图 5.1 在线检索可访问站点

#### 5.2 检索到的站点设备不对

在分配设备名时,提示检索到的设备类型不同。可能是变频器使用的 PN 通信卡与 GSD 文件不匹配,需调试人员确认变频器使用的是一代 PN 通信卡还是二代 PN 通信卡,根据使用 的 PN 通信卡类型组态相对应的 GSD 文件, PN 通信卡如何区分如图 5.2 所示。

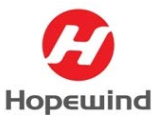

# 深圳市禾望电气股份有限公司 Shenzhen Hopewind Electric Co., Ltd

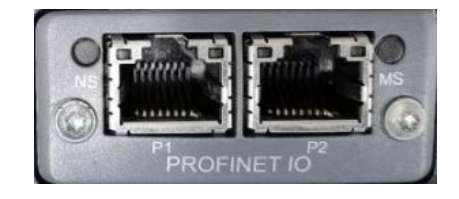

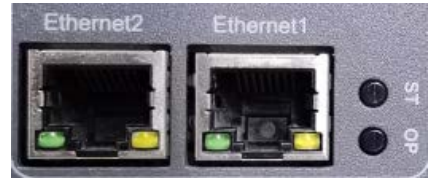

一代 PN 通信卡

#### 二代 PN 通信卡

图 5.2 PN 通讯卡分类

如调试人员确认 PN 通信卡类型和 GSD 文件匹配没有问题,则可能是变频器软件版本的问题,此时需要进行升级变频器软件版本,变频器软件版本与所支持的 PN 通信卡类型表 2 所示。

| PN 卡名称  | HV500      | HD2000                                 | GSD 文件名称                                                                |
|---------|------------|----------------------------------------|-------------------------------------------------------------------------|
| 一代 PN 卡 | 所有版本均支持    | gsdml-v2.3-hms-abcc-prt2p-20140703.xml |                                                                         |
| 二代 PN 卡 | ≥V107 版本支持 | ≥V602版本支持                              | gsdml-v2.35-hms industrial networks gmbh-compactcom 40 pir-20210928.xml |

表 2 ProfiNet 通信卡与软件版本对照表

#### 5.3 设备名分配不成功

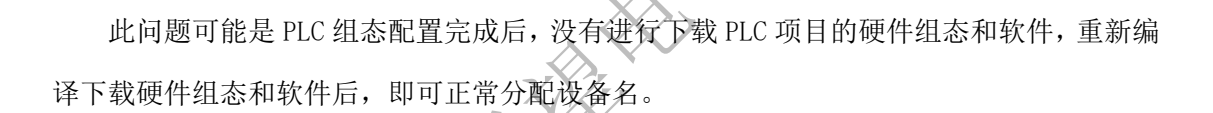

#### 5.4 设备名分配成功但通信一直故障

如下载 PLC 程序后且设备名分配成功,但 PLC 与变频器的 PN 通信一直故障状态,可能 是站点 I/O 配置错误,检查 PLC 与变频器 I/O 字数是否相同。也可能是 PLC 组态站点 I/O 数据时,把 InputWord 组态在下面槽位,OutputWord 组态在上面槽位。

#### 5.5 变频器不能识别通信卡

变频器参数配置完成后,参数【S-20.03】显示【0:硬件初始化】,说明变频器没有识 别到 PN 通信卡。首先检查通信相关参数配置是否正确,如参数配置正确,需进一步确认 PN 通信卡是否插牢以及通信卡拨码是否正常,确认拨码 1、2 打到 ON,3、4 打到 OFF。如上述 都确认后,参数【S-20.03】还是显示【0:硬件初始化】,则说明通信卡有问题,需更换新 卡。